HDC-RH401/201/101 Users Guide

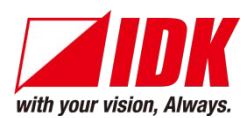

### HDBaseT Daisy Chain Receiver & HDMI Splitter

# HDC-RH401/201/101

<User's Guide>

Ver.1.5.0

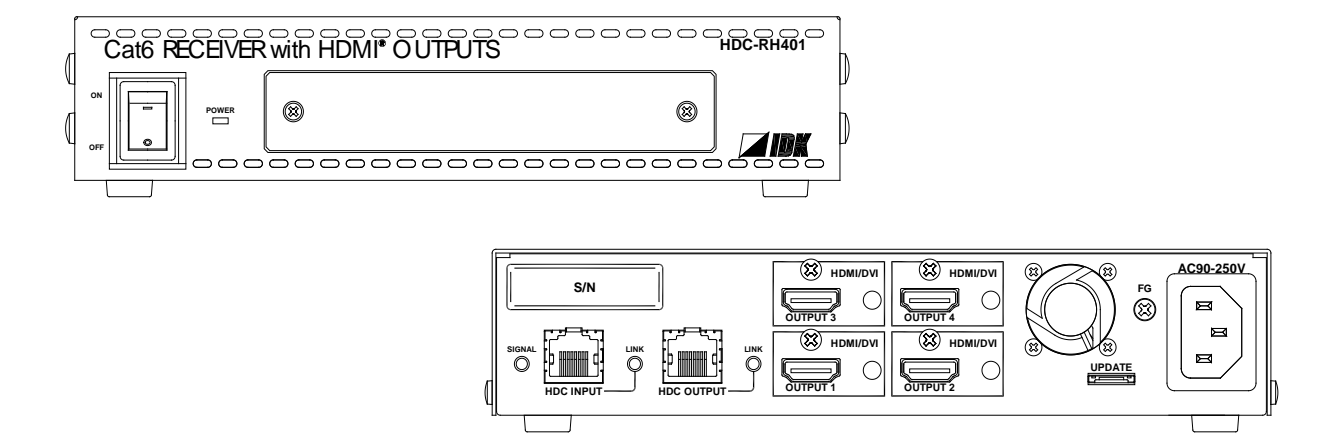

- Thank you for choosing our product.
- To ensure the best performance of this product, please read this User's Guide fully and carefully before using it and keep this manual beside this product.

#### **IDK Corporation**

### Trademarks

- Blu-ray Disc and Blu-ray are trademarks of Blu-ray Disc Association.
- The terms HDMI and HDMI High-Definition Multimedia Interface, and the HDMI Logo are trademarks or registered trademarks of HDMI Licensing, LLC in the United States and other countries.
- PJLink is a trademark in Japan, the United States, and other countries/regions.
- HDBaseT<sup>™</sup> and the HDBaseT Alliance Logo are trademarks of the HDBaseT Alliance.
- Microsoft, Windows, Internet Explorer are either registered trademarks or trademarks of the Microsoft Corporation in the United States and other countries.
- ETHERNET is registered trademark of Fuji Xerox Corporation.
- Mozilla, Firefox and its logo are trademarks or registered trademarks of the Mozilla Foundation in the United States and other countries.
- Google Chrome is trademark or registered trademark of Google Inc.
- Javascript<sup>®</sup> is trademark or registered trademark of the Oracle Corporation and its related companies in the United States and other countries.
- Oracle and Java are registered trademarks of the Oracle Corporation and its related companies in the United States and other countries.
- All other company and product names mentioned in this manual are either registered trademarks or trademarks of their respective owners. In this manual, the "®" or "™" marks may not be specified.

# Before reading this manual

- All rights reserved.
- Some of the contents in this User's Guide such as appearance diagrams, menu operations, communication commands, and so on may differ depending on the version.
- This User's Guide is subject to change without notice. You can download the latest version from IDK's website at: <u>http://www.idk.co.jp/en/index.html</u>

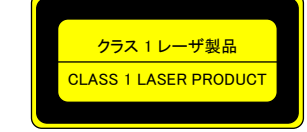

The lasers in this product meet Class 1 Laser Safety per FDA/CDRH and EN (IEC) 60825 laser safety standards which specify design safety.

#### FCC STATEMENT

This equipment has been tested and found to comply with the limits for a Class A digital device, pursuant to part 15 of the FCC Rules. These limits are designed to provide reasonable protection against harmful interference when the equipment is operated in a commercial environment. This equipment generates, uses, and can radiate radio frequency energy and, if not installed and used in accordance with the instruction manual, may cause harmful interference to radio communications. Operation of this equipment in a residential area is likely to cause harmful interference, in which case the user will be required to correct the interference at his own expense.

*Note:* This equipment was tested with shielded cables on the peripheral devices. Shielded cables must be used with the equipment to ensure compliance with FCC emissions limits.

#### **CE MARKING**

This equipment complies with the essential requirements of the relevant European health, safety and environmental protection legislation.

#### WEEE MARKING

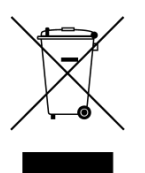

Waste Electrical and Electronic Equipment (WEEE), Directive 2002/96/EC (This directive is only valid in the EU). This equipment complies with the WEEE Directive (2002/96/EC) marking requirement. The left marking indicates that you must not discard this electrical/electronic equipment in domestic household waste.

This equipment complies CISPR 22/EN 55022, VCCI, and FCC Part 15 Subpart B standards. To comply these standards, please use Ferrite Core to 5 cm from cable connector.

# **Safety instructions**

Read and understand all safety and operating instructions before using this device. Follow all instructions and cautions as detailed in this document.

| Enforcement Symbol | Description                                                                                                    |  |
|--------------------|----------------------------------------------------------------------------------------------------|--|
| 🕂 Warning          | Indicates the presence of a hazard that may result in death or serious personal injury if the warning is ignored or the equipment is handled incorrectly.           |  |
| ▲ Caution          | Indicates the presence of a hazard that may cause minor personal<br>injury or property damage if the caution is ignored or the equipment is<br>handled incorrectly. |  |

| Symbol      | Description                                                       | Example               |
|-------------|-------------------------------------------------------------------|-----------------------|
| Caution     | This symbol is indicated to alert the user. (Warning and caution) | Electrical<br>Hazard  |
| Prohibition | This symbol is intended to prohibit the user from actions.        | Do not<br>disassemble |
| Instruction | This symbol is intended to instruct the user.                     | Unplug                |

|                       | <b>Warning</b>                                                                                                    |
|-----------------------|----------------------------------------------------------------------------------------------------|
|                       | <b>Do not place the product in any unstable place.</b><br>Install the product to a horizontal and stable place. Otherwise, it may fall/turn over and lead to injury.                                                                                                    |
|                       | <b>Do not place the product in any environment with vibration.</b><br>Otherwise, it may move/fall and lead to injury.                                                                                                    |
| Prohibition           | <b>Keep out any foreign objects.</b><br>In order to avoid fire or electric shock, do not allow foreign objects, such as metal and paper, to enter the product from the vent holes.                                                                                                    |
|                       | <ul> <li>For power cable/ plug:</li> <li>Do not scratch, heat, or modify, including extending them.</li> <li>Do not pull, put heavy stuff on them, or pinch them.</li> <li>Do not bend, twist, or tie them together forcefully.</li> <li>If they are used in those states continuously, it may cause fire or electric shock. If power cables/plugs become damaged, contact IDK.</li> </ul> |
| Do not<br>disassemble | <b>Do not repair, modify or disassemble.</b><br>Since the product includes high-voltage parts, those actions may cause fire or electric shock. For internal inspections or repairs, contact IDK.                                                                                                    |
| Do not touch          | In the event of lighting or thunder, do not touch the main unit or cables such as power cable and LAN cable.<br>Contact may cause electric shock                                                                                                    |
|                       | <b>For installation:</b><br>The product is intended to be installed by skilled technicians. For installation, please contact a system integrator or IDK. Otherwise, it may cause fire, electric shock, injury, or property damage.                                                                                                    |
|                       | Set the power plug in a convenient place to unplug easily.<br>You can easily unplug in case of any extraordinary failure or abnormal situation, and it also helps for unplugging<br>when you do not use it for a long period.                                                                                                    |
| Instruction           | Plug the power plug into appropriate outlet completely.<br>If the plug is plugged incompletely, it may overheat which causes electrical shock or fire. Do not use damaged plug or loosened outlet.                                                                                                    |
|                       | Clean the power plug regularly.<br>If the plug is covered in dust, it may cause fire due to reduced insulating power.                                                                                                    |
|                       | <b>Unplug immediately if the product smokes, makes unusual noise, or smells.</b><br>If you continue to use the product under those situations, it may cause electric shock or fire. After confirming that the product stops smoking, contact IDK.                                                                                                    |
| 0<br>Unplug           | <b>Unplug immediately if you drop the product or if the cabinet is damaged.</b><br>If you continue to use the product under those situations, it may cause electrical shock or fire. For maintenance and repair, contact IDK.                                                                                                    |
|                       | <b>Unplug immediately if water or other objects are directed inside.</b><br>If you continue to use it under those situations, it may cause electrical shock or fire. For maintenance and repair, contact IDK.                                                                                                    |
| For connection        |                                                                                                    |
| Instruction           | Differences in ground potential among the product and peripheral devices may cause electric shock or damage<br>of the devices. When using cables to connect devices, including connection of long-distance transmission,<br>unplug the power cables of all related devices.<br>After connecting signal/control cables of each device, plug in the power cables of each device.             |

|              | Do not place the product in any place where it will be subjected to high temperatures.<br>If the product is subjected to direct sunlight or high temperatures, it may cause fire.                                                                                                    |
|--------------|----------------------------------------------------------------------------------------------------|
|              | Do not place the product in humid, oil smoke, or dusty place.<br>If the product is placed near humidifiers or dusty area, it may cause fire or electric shock.                                                                                                    |
| Prohibition  | <b>Do not block the vent holes.</b><br>If ventilation slots are blocked, it may cause fire or failure due to internal heat.                                                                                                    |
| Tombition    | Do not put heavy items on the product.<br>It may fall/turn over and lead to injury.                                                                                                    |
|              | <b>Do not exceed ratings of outlet and wiring devices.</b><br>If several plugs are put in an outlet, it may cause fire and electric shock.                                                                                                    |
|              | Use only the provided AC adapter and power cable.<br>If non-compliant adapter or power cables is used, it may cause fire or electrical shock. Use the provided AC power connection cable. If you want to use your product in other countries that use different AC power cables, contact IDK. |
| No wet hands | Do not plug or unplug with wet hands.<br>It may cause electrical shock.                                                                                                    |
|              | Use and store the product within the specified temperature/humidity range.<br>If the product is used outside the range continuously, it may cause fire or electric shock.                                                                                                    |
| Instruction  | Turn off devices when they are connected to another device.<br>It may cause fire or electric shock.                                                                                                    |
|              | Unplug the power plug if you do not use the product for a long period.<br>In case of defect, it may cause fire.                                                                                                    |
| Unplug       | Unplug the power plug before cleaning.<br>It may cause electric shock.                                                                                                    |

| For installation | For installation                                                                                                    |  |  |
|------------------|----------------------------------------------------------------------------------------------------|--|--|
| For rack moun    | t devices:                                                                                                    |  |  |
| Instruction      | Mount the product to the rack meeting EIA standards, and maintain spaces above and below for air cooling. For your safety, attach an L-shape bracket in addition to the mount bracket kit for the front panel in order to balance the weight.          |  |  |
| For devices wi   | th rubber feet:                                                                                                    |  |  |
| Instruction      | Never insert only the screws into the holes after removing the rubber feet. It may lead to damage when the screws contact electrical circuit or parts inside of the product. To put the rubber feet back on, use only provided rubber feet and screws. |  |  |

#### Altitude:

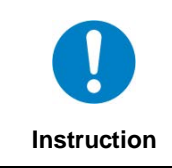

Do not place the product at elevations of 2,000 meters (6562 feet) or higher above sea level. Failure to do so may shorten the life of the internal parts and result in malfunctions.

# Table of Contents

| 1 | Inc        | cluded items                                                  | 10 |  |
|---|------------|---------------------------------------------------------------|----|--|
| 2 | Pro        | Product outline11                                             |    |  |
| 3 | Fe         | atures                                                        | 12 |  |
| 4 | Pa         | nels                                                          | 13 |  |
|   | 4.1        | Front panel                                                   | 13 |  |
|   | 4.2        | Rear panel                                                    | 14 |  |
| 5 | Ex         | ample connection                                              | 16 |  |
| 6 | Pre        | acautions                                                     | 17 |  |
| U | 61         | Installation                                                  | 17 |  |
|   | 6.2        | Cabling                                                       | 17 |  |
|   | 621        | Cables                                                        | 19 |  |
|   | 6.2.2      | Twisted pair cable                                            | 19 |  |
| - | D          |                                                               | 04 |  |
| 1 | ва         |                                                               | 21 |  |
|   | 7.1        | Menu operation keys                                           | 21 |  |
|   | 7.2<br>7.2 |                                                               | 22 |  |
|   | 1.3        | Notes on use                                                  | 23 |  |
| 8 | Me         | enus                                                          | 24 |  |
|   | 8.1        | Menu operation                                                | 24 |  |
|   | 8.2        | Menu list                                                     | 25 |  |
|   | 8.3        | [ F01 to F03 ] Copying EDID                                   | 27 |  |
|   | 8.4        | [F10] Setting EDID resolution                                 | 29 |  |
|   | 8.5        | [ F12 ] Setting external EDID                                 | 31 |  |
|   | 8.6        | [ F14 ] setting Copy EDID                                     | 32 |  |
|   | 8.7        | [F16] Setting No-signal input monitoring time of Video signal | 33 |  |
|   | 8.8        | [ F20 ] Setting Deep Color                                    | 35 |  |
|   | 8.9        | [F22] Setting PCM Audio                                       | 36 |  |
|   | 8.10       | [F24] Setting AC-3 / Dolby Digital Audio                      | 37 |  |
|   | 8.11       | [F26] Setting AAC Audio                                       | 38 |  |
|   | 8.12       | [ F28 ] Setting Dolby Digital + Audio                         | 39 |  |
|   | 8.13       | [F30] Setting DTS Audio                                       | 40 |  |
|   | 8.14       | [F32] Setting DTS-HD Audio                                    | 41 |  |
|   | 8.15       | [F34] Setting Dolby TrueHD Audio                              | 42 |  |

#### HDC-RH401/201/101 Users Guide

|   | 8.16  | [ F36 ] Setting Audio channel                                             | .43 |
|---|-------|---------------------------------------------------------------------------|-----|
|   | 8.17  | [ F38 ] Setting CEC physical address copy of EDID                         | .45 |
|   | 8.18  | [ F65 to F69 ] Setting audio output ON/OFF                                | .46 |
|   | 8.19  | [ F75 ] Selecting CEC                                                     | .46 |
|   | 8.20  | [ F76] Selecting EDID for WXGA                                            | .47 |
|   | 8.21  | [ F90 ] Displaying firmware version                                       | .48 |
|   | 8.22  | [F99] Setting maintenance/status display menu                             | .49 |
|   | 8.23  | [ C01 to C05] Setting forced output HDMI mode                             | .50 |
|   | 8.24  | [ C06 ] Setting HDCP input                                                | .51 |
|   | 8.25  | [ C10 ] Setting how long video output requests of sink device are ignored | .52 |
|   | 8.26  | [ C55 to C59 ] Setting output color conversion manually                   | .53 |
|   | 8.27  | [ L01 to L69] Displaying status                                           | .54 |
| 9 | Spe   | ecification                                                               | .60 |
|   | 9.1   | Product specification                                                     | .60 |
|   | 9.2   | HDMI Type A connector                                                     | .62 |
|   | 9.3   | RJ-45 connector pin assignment                                            | .62 |
| 1 | 0 Tro | uble shooting                                                             | .63 |

### 1 Included items

Make sure all items below are included in the package. If any items are missing or damaged, please contact IDK.

| ſ | Cate RECEVE | Right F |   | 16:212- |
|---|-------------|---------|---|---------|
| 1 | * <b>F</b>  | 6       | 0 |         |
| ۱ | · 🖳         | 000     |   |         |

One (1) HDBaseT Daisy Chain Receiver & HDMI Splitter (main unit)

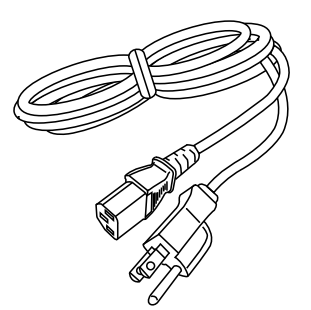

One (1) power cord (1.8 meters; approximately 5.91 feet)

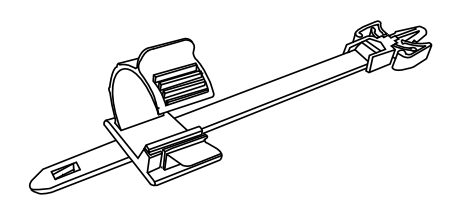

Cord clamps One (1) for HDC-RH101 Two (2) for HDC-RH201 Four (4) for HDC-RH401

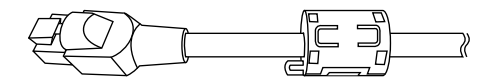

Two (2) Ferrite Core

#### [Fig. 1.1] Included items

You can download the latest version of the User's Guide from IDK's website at: <u>http://www.idk.co.jp/en/index.html</u>

### 2 Product outline

The IDK HDC-RH101, 201, and 401 are receivers for HDBaseT signal. HDC-RH101, 201, and 401 have HDBaseT daisy chain and HDMI signal splitter functions. By using with the IDK HDC series transmitters, video and audio signals can be extended and distributed to up to four HDMI devices at receiver side.

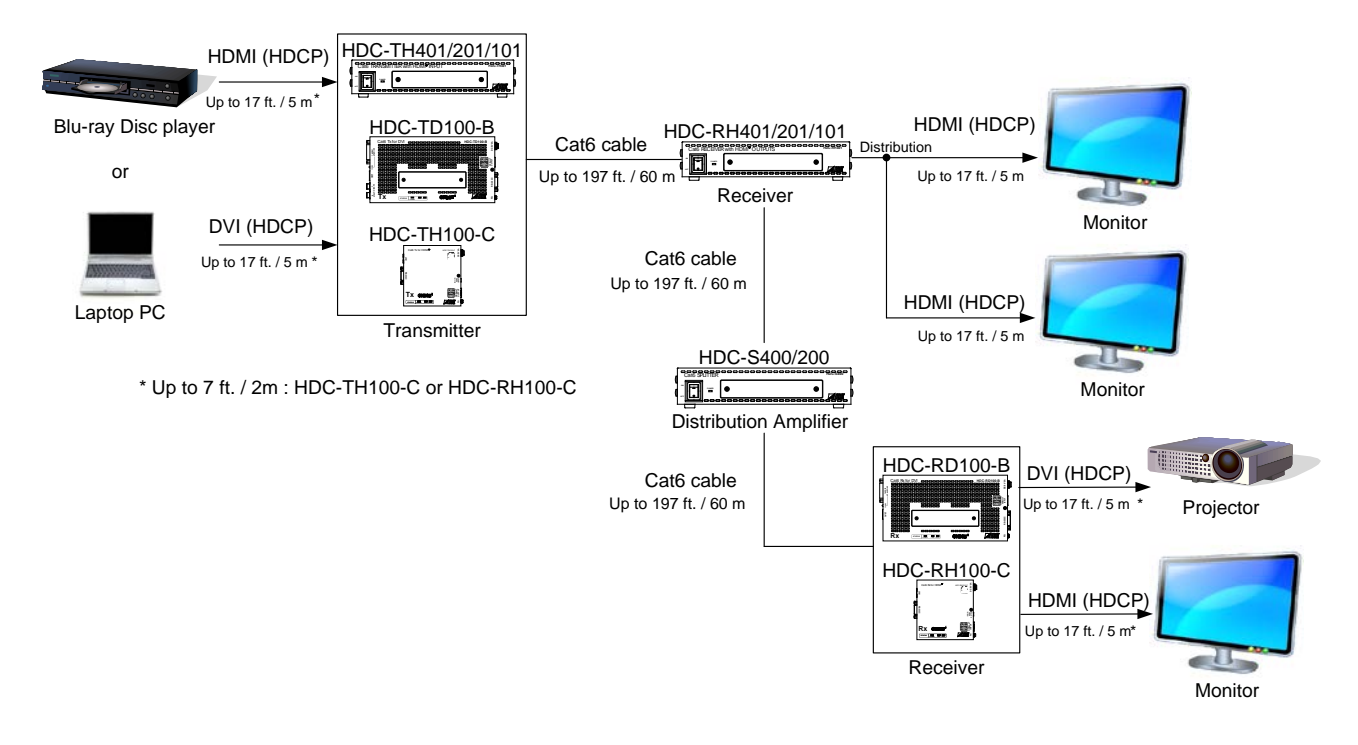

[Fig. 2.1] HDC-RH401/201/101 diagram

### **3** Features

#### Video

- Up to QWXGA (RB)\*1 or 1080p
- HDCP supported
- Up to 197 ft. approx. / 60 m signal extension over a Cat6 cable
- Daisy chain connection
- Anti-snow

#### Others

- EDID emulation
- Seven segment LED signal status check
- Connection Reset (only HDMI output)
- \*1. (RB) = Reduced Blanking

### 4 Panels

### 4.1 Front panel

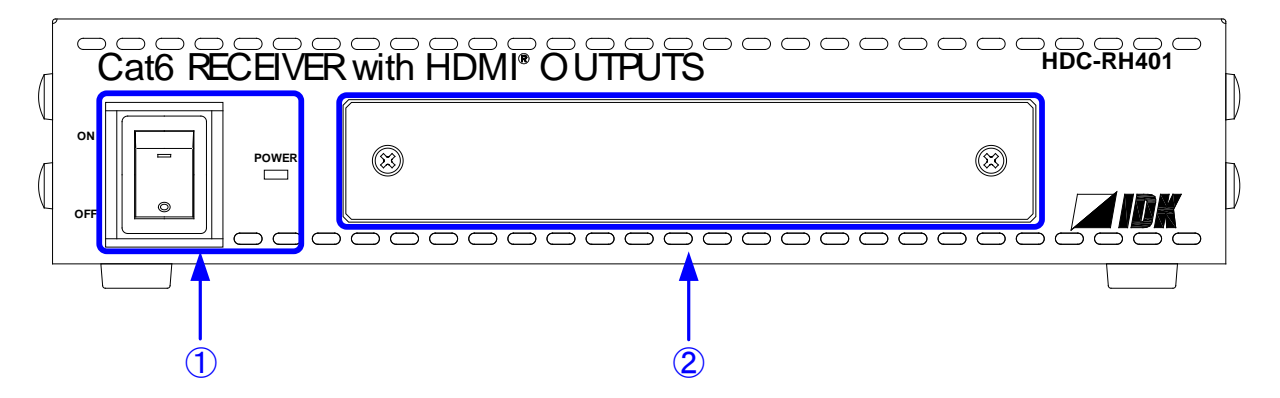

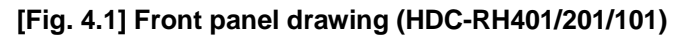

| # | Part name                                                     | Description                                             |
|---|---------------------------------------------------------------|---------------------------------------------------------|
| 1 | Power supply switch Turns on/off the HDC                      |                                                         |
|   | (POWER)                                                       | The POWER LED lights when the HDC is turned on.         |
| 2 | Segment display and Sets menu using "SET", "+", and "-" keys. |                                                         |
|   | menu operation keys                                           | (The cover plate with access to the menu is removable.) |
|   |                                                               | [See "7.1 Menu operation"]                              |

*Note:* Front panels for HDC-RH401/201/101 are common.

### 4.2 Rear panel

#### HDC-RH401

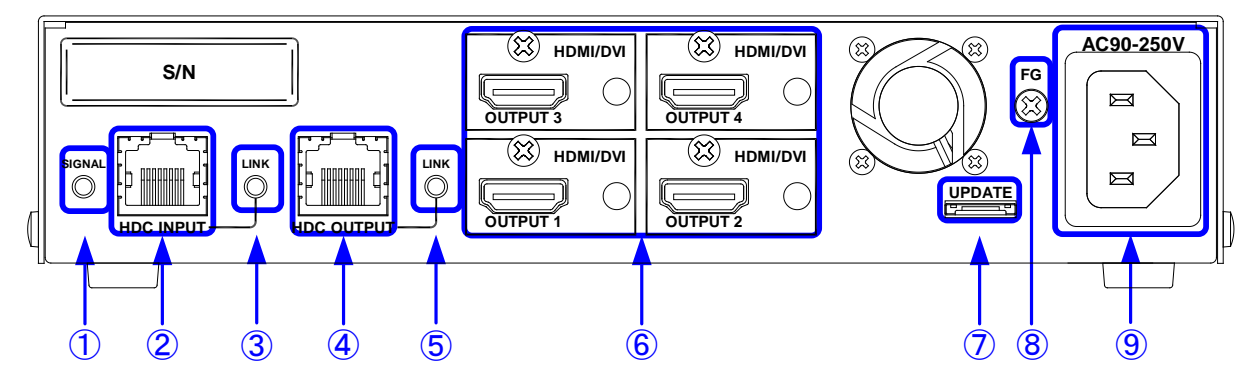

HDC-RH201

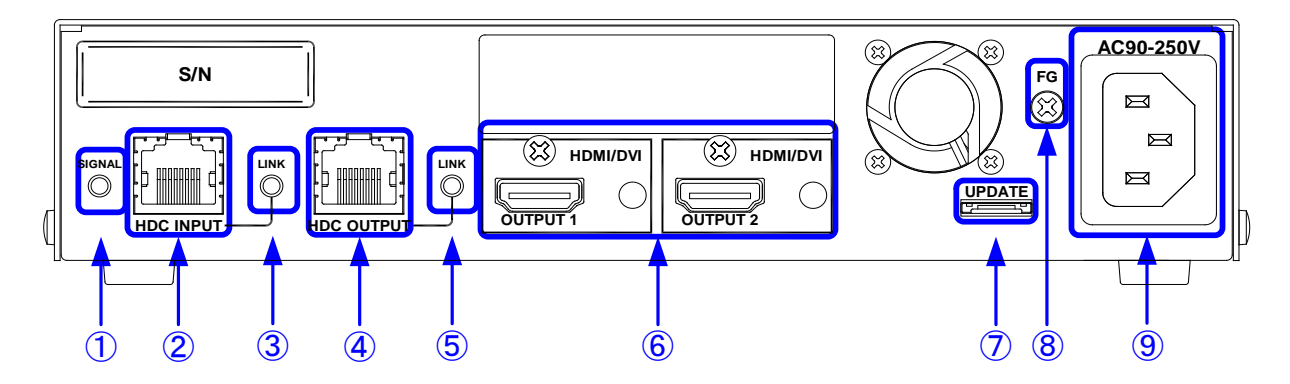

HDC-RH401

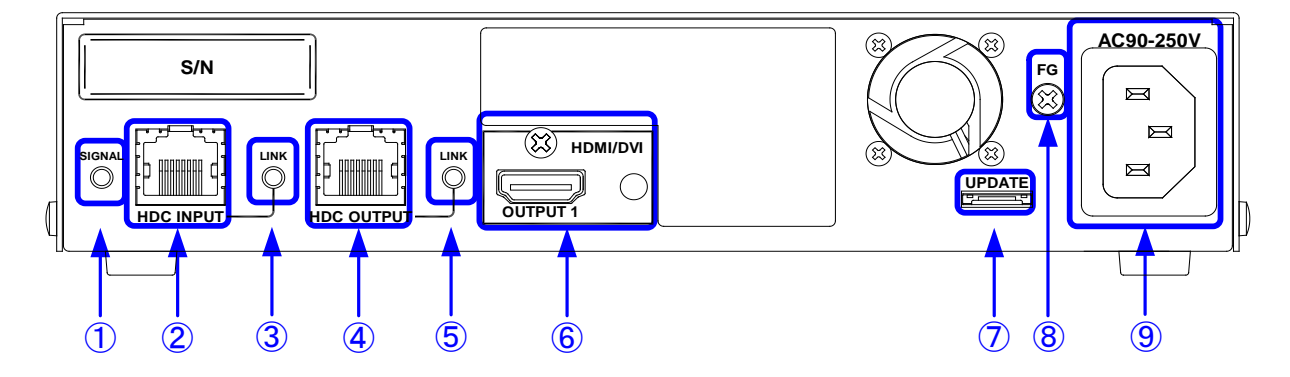

[Fig 4.2] Panel drawing

| #                        | Part name                     | Description                                                      |
|--------------------------|-------------------------------|------------------------------------------------------------------|
| 1                        | SIGNAL LED ( SIGNAL )         | The LED lights when video signal input the HDC.                  |
| 2                        | Twisted pair input connector  | Digital (video/audio) signals can be extended up to 60 m/197 ft. |
|                          | (HDC INPUT)                   | using the HDC transmitter.                                       |
| 3                        | LINK LED ( LINK )             | The LED lights when HDC transmitter is connected.                |
| 4                        | Twisted pair output connector | Digital (video/audio) signals can be extended up to 60 m/197 ft. |
|                          | (HDC OUTPUT)                  | using the HDC receiver.                                          |
| 5                        | LINK LED ( LINK )             | The LED lights when HDC receiver is connected.                   |
| 6                        | HDMI output                   | Output connector for HDMI signal.                                |
|                          | connector(OUTPUT1 to 4)       | Connector for sink devices such as LCD monitors and projectors   |
|                          |                               | HDC-RH401 : four (4) outputs OUTPUT1 to 4                        |
|                          |                               | HDC-RH201 : two (2) outputs OUTPUT1 and 2                        |
|                          |                               | HDC-RH101 : one (1) output OUTPUT1                               |
| $\overline{\mathcal{O}}$ | Connector for Maintenance     | Not used. Please do not connect anything; this connector is for  |
|                          | ( UPDATE )                    | maintenance only.                                                |
| 8                        | Frame ground (FG)             | An M3 screw is used.                                             |
|                          |                               | Ground for indoor ground terminal.                               |
| 9                        | AC connector (AC90-250V)      | Connector for supplied AC cable.                                 |

### **5** Example connection

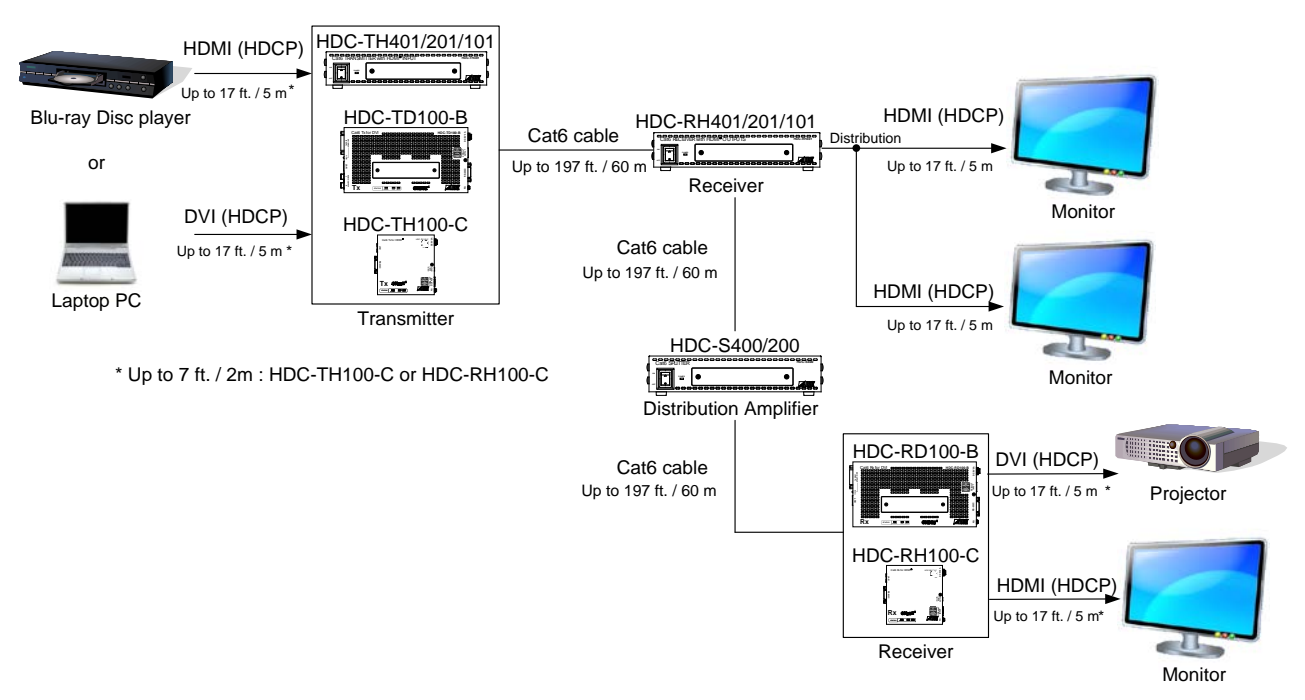

[Fig. 5.1] Sample system diagram

### **6** Precautions

Before connecting to external devices, follow the precautions below.

### 6.1 Installation

When installing the HDC, please observe the following precautions.

- Do not place the HDC on top of another HDC.
- Do not block vent holes. Please secure the space above ambient 30 mm/1.18 inches.
- Do not install the HDC to an enclosed space. When the HDC needs to be installed to EIA rack mount or an enclosed space, please prepare ventilating equipment to keep the ambient temperature at 40 degrees C/104 degrees F or less. If inadequately vented, the life of parts may be shortened and operations may be affected.

### 6.2 Cabling

When connecting the HDC to the external devices, please observe the following precautions.

- · Read manuals of the external devices.
- Before you connect the cable to the HDC or an external device, please remove electrification of the body by touching the metal around that is grounded.
- Turn off all devises' power before connecting the cable.
- Be sure to plug cables completely and install them without any stress on connectors.
- Fix HDMI cables using cable clamps to prevent those cables from falling off.

#### Fixing HDMI cable using cable clamp

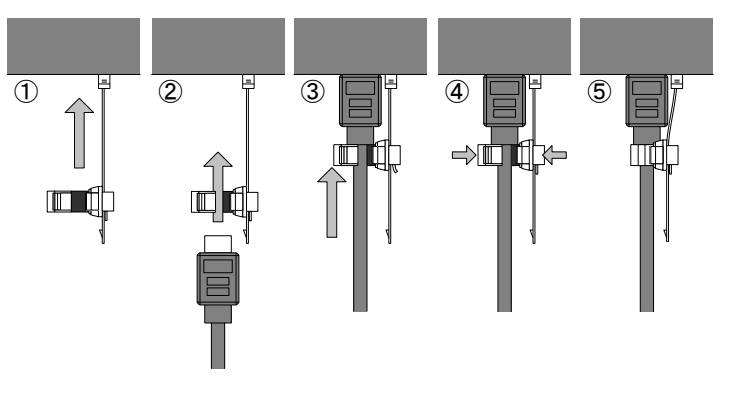

#### **Removing HDMI cable and cable clamp**

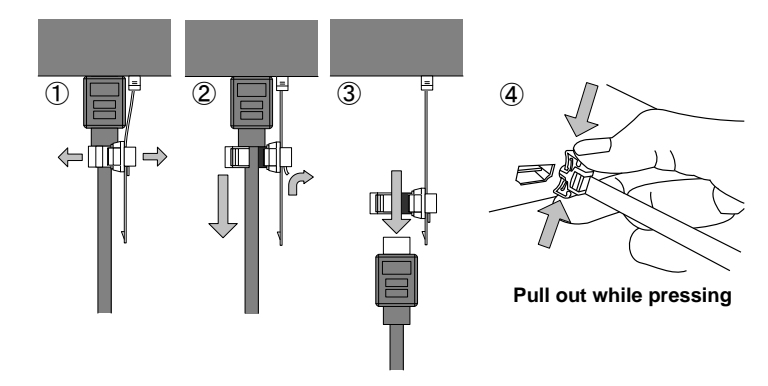

[Fig. 6.1] Attaching a cable clamp

#### Connecting twisted pair cables

This equipment complies CISPR 22/EN 55022, VCCI, and FCC Part 15 Subpart B standards. To comply these standards, please use Ferrite Core to 5 cm from cable connector.

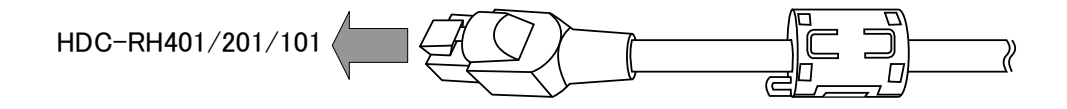

### 6.2.1 Cables

IDK Corporation provides various digital cables such as HDMI, DVI, and twisted pair cables.

Please choose appropriate cables for your system configuration. For analog audio and RS-232C, please use on processing the cable to fit the connectors.

### 6.2.2 Twisted pair cable

When connecting twisted pair cables to the HDC, please observe the following precautions.

- Cat5e/Cat6 UTP/STP can be used, however, we recommend a CAT.5E HDC cable\* for the twisted pair cable which is developed by IDK to maximize quality of video transmission.
- If using an STP cable, connect the FG connector to an earth ground source. Otherwise, the shielding feature does not work correctly. When using a UTP cable, we still recommend using the ground connector.
- The shielded STP cables are less affected by interference or external noise than UTP cables.
- The connector for twisted pair cable is as same as the connectors which are used for Ethernet (8 core modular type connector), however, it cannot be connected and use for Ethernet because the way of data transmission is different.
- The maximum extension distance of Cat5e/Cat6 UTP/STP cable is the shorter maximum extension distance of the connected HDC receiver and sink device.
- For pin assignments, apply T568A or T568B standards for straight through wiring.
- Do not give connection cables a strong pull. The allowable tension of the twisted pair cable is 110 N.
- Do not bend the connection cable at a sharp angle. Keep the bend radius four times of the cable diameter or longer.
- Do not tie the cable tightly; leave a space allowing the cable to move slightly.
- If you use the same cables, we recommended keeping a distance between the cables or not to place the cables closely in parallel.
- · Keep the twisted pair cable as straight as you can. If you coil the cable, it is easily affected by noise.
- Do not place this product in an electrically noisy environment, since high-speed signal is transmitted. Particularly when you use a high-output radio around this device, video or audio may be interrupted.
- If the distance between the transmitter and receiver is 100 m/328.08 feet or less, cables can be joined using an RJ-45 plug coupler or wall outlet. Up to two cable couplers are allowed. Couplers supporting Cat6A (10GBase-T) are recommended.
- Following table shows extension distance by each twisted pair cable. The extension distance depending on installation environment.

| External noise | Category |                    | Distance        | Dot clock  | Memo                             |
|----------------|----------|--------------------|-----------------|------------|----------------------------------|
| Affected       | UTP      | Cat5e              | 30 m/98.42 ft.  | <= 225 MHz | IDK recommends Cat5e STP,        |
|                |          | Cat6               | 60 m/196.85 ft. |            | Cat6 UTP/STP, or CAT.5E HDC      |
| Less affected  | STP      | Cat5e <sup>*</sup> | 60 m/196.85 ft. |            | cable* if the extension distance |
|                |          | Cat6               |                 |            | exceeds 50 m/164.04 ft.          |

\* CAT.5E HDC cable developed by IDK Corporation is double shielded twisted pair cable for high quality video transmission. It protects video signal from external noise or other interferences by having double shielded structure. Its transmission characteristic meets 500 MHz up to 100 m/328.08 ft., and it is certified and recommended by HDBaseT alliance.

[NOTE] If there is a problem in the transmission path, video or audio may be interrupted. Please check the items above. If the problem still cannot be solved, shorten the length of the twisted pair cable.

### 7 Basic operation

### 7.1 Menu operation keys

Menu operation can be done from front panel. Please remove the front panel cover, and then you can see menu operation keys.

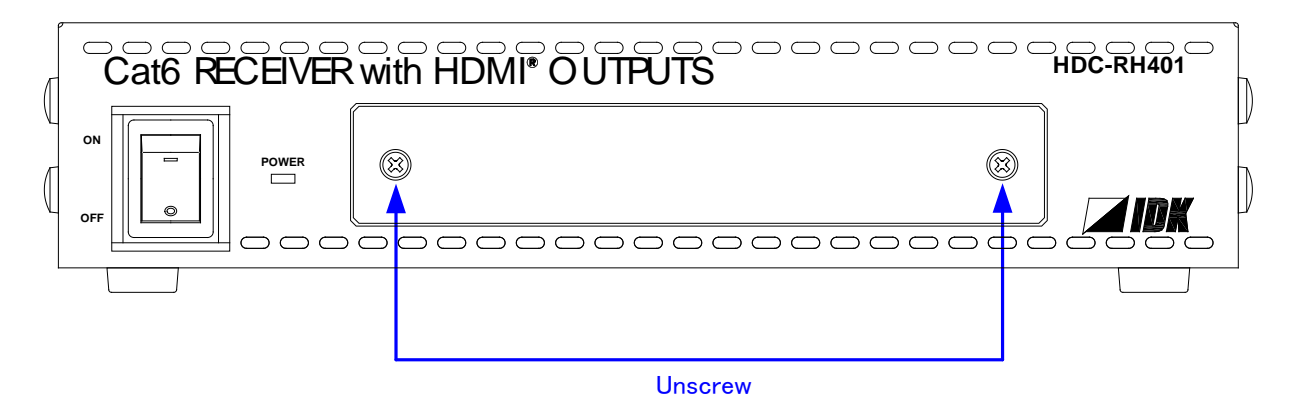

[Fig. 7.1] Removing the cover

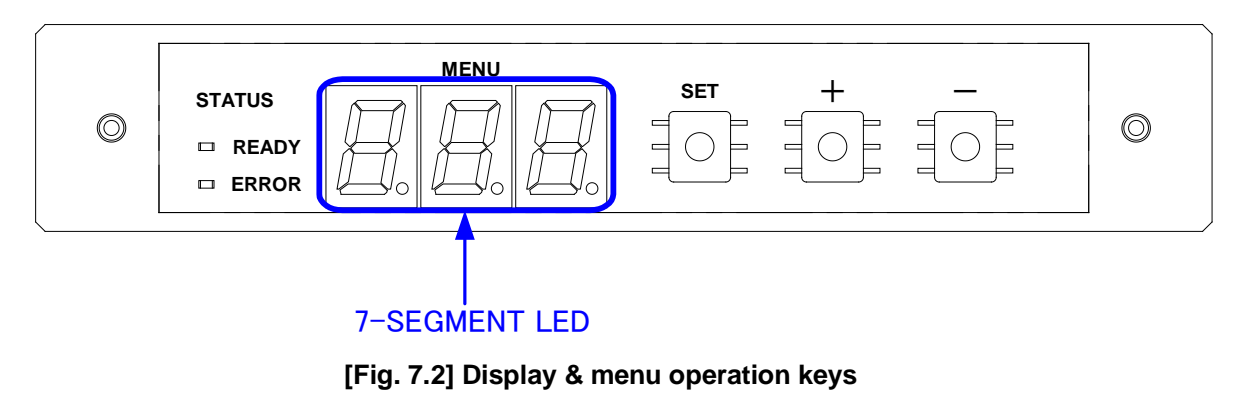

| READY LED            | ON : EDID data can read and write.                                       |
|----------------------|--------------------------------------------------------------------------|
|                      | Blink : DVI mode signal which has HDCP is input to HDC.                  |
| ERROR LED            | The LED is ON when HDC failed to read EDID data.                         |
| 7-SEGMENT LED        | Displaying menu number or set value.                                     |
| SET key              | By pressing SET key you can set value or display menu.                   |
| " – " and " + " keys | By pressing "-" or "+" keys you can change the set value or switch menu. |

### 7.2 Initialization

Initialization operation is assigned to "SET" key. You can initialize the HDC by turning on while pressing "SET" key. Please keep pressing "SET" key until 7-SEGMENT LED is ON like following. 7-SEGMENT LED become OFF, it means initialization is done and starts normal operation.

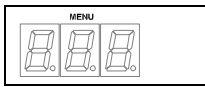

Normal operation (display is OFF)

↓ Turning ON while pressing "SET" key

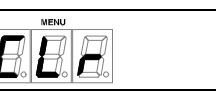

Initializing

↓ Initialization is done

R R

Normal operation (display is OFF)

[Fig. 7.3] Initialization (factory default)

### 7.3 Notes on use

- Extension distance is 60 m / 196.85 ft. using Cat6 or CAT.5E HDC cable. If you connect this unit to other HDC series products which support 100 m / 330 ft., the maximum extension distance will be shorter one (60 m / 196.85 ft.).
- 2) Input power is 90V to 250V. Please make sure before you turn on the unit.
- 3) xvYCC, Lip Sync, HEC, 3D, and ARC are not supported.
- For DVI signal output, please use HDMI→DVI-I or DVI-D conversion cable (DualLink DVI is not supported).
- 5) CEC is pass through between INPUT and OUTPUT which is selected in "**8.19 [ F75 ] Selecting CEC**". Please test CEC connection before you use other manufacturers source and sink devices.
- 6) Audio format which is shown in below table are supported. Factory default setting is 2ch liner PCM. If you use other format, please select internal EDID and select expected audio format.
- 7) 10bit/component (30bit/pixel) and 12bit/component (36bit/pixel) Deep Color are supported. If you cannot get Deep Color output from source device, please set Deep Color setting of the HDC, and then set the source device video settings. Factory default is 8bit/component (24bit/pixel).
- 8) Please use IDK's HDC receiver and transmitter when you want to transmit DVI signal which has HDCP.
- 9) If you got any trouble, please see " 10 Trouble shooting".

| Audio format                            | Details                           | Example of medias    |  |  |  |  |  |  |
|-----------------------------------------|-----------------------------------|----------------------|--|--|--|--|--|--|
| 2 channel liner PCM                     | 2ch 22 to 102 kHz 16/20/24 hit    | CD, DVD-Video,       |  |  |  |  |  |  |
|                                         | 2011, 32 to 192 km2, 10/20/24 bit | DVD-Audio            |  |  |  |  |  |  |
| Multi channel liner PCM                 | 8ch, 32 to 192 kHz、16/20/24 bit   | DVD-Audio            |  |  |  |  |  |  |
| AC-3, Dolby Digital, DTS                | Bit stream                        | DVD-Video            |  |  |  |  |  |  |
| Dolby Digital+, DTS-HD, Dolby<br>TrueHD | Bit stream                        | HD DVD, Blu-ray Disc |  |  |  |  |  |  |
| AAC                                     | Bit stream                        | TV broadcast         |  |  |  |  |  |  |

#### [Table 7.1] Supported digital audio format

### 8 Menus

### 8.1 Menu operation

Step1: Press the "SET" key. The 7-SEGMENT LED display menu number.

Step2: Select the menu number using the "+" and "-" keys.

Step3: Press the "SET" key to apply the menu number.

- Step4: 7-SEGMENT LED displays current set value, and plese set value using the "+" and "-" keys.
- Step5: If you do not press any keys for 10 seconds, the number is not applied and the segment display of the step 2 is displayed. You have to do the same operation from Step 2 again.
- Step6: Press the "SET" key. Then you go back to the menu selection. During the setting change execution, the unit stop its operation. As the result, the video and audio from output is stop until the process is done. If you have other setting to set, please repeat from Step2 to 6.
- Step7: If you do not operate anything for 60 seconds, 7-SEGMENT LED will be automatically OFF. When you start setting again please start from Step1.

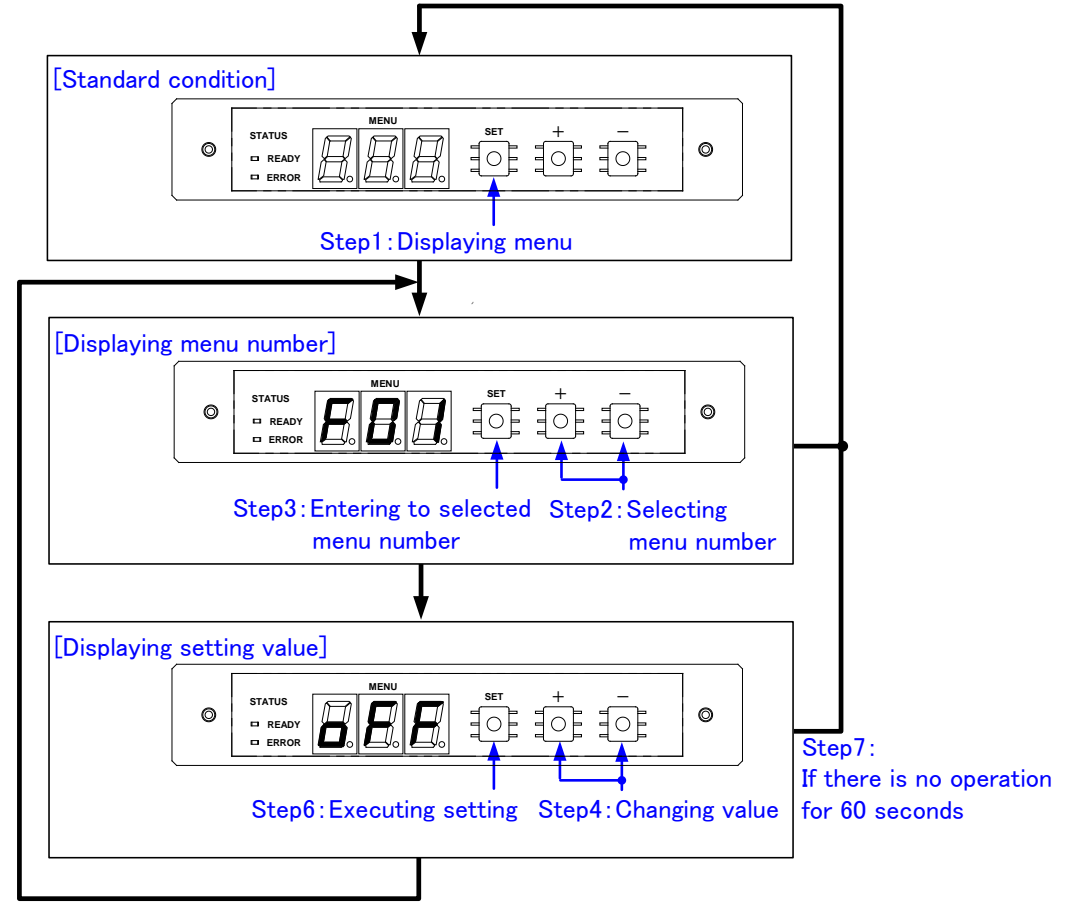

Step5: If there is no operation for 10 seconds

[Fig. 8.1] Menu operation

### 8.2 Menu list

1) Standard menu

| [Table 8.1] Menu number (Standard menu) |        |                                                               |      |  |  |  |  |  |
|-----------------------------------------|--------|---------------------------------------------------------------|------|--|--|--|--|--|
| Туре                                    | Menu # | Functions                                                     | Page |  |  |  |  |  |
|                                         | F01    | [ F01 to F03 ] Copying EDID1                                  | 27   |  |  |  |  |  |
|                                         | F02    | [ F01 to F03 ] Copying EDID2                                  | 27   |  |  |  |  |  |
|                                         | F03    | [ F01 to F03 ] Copying EDID3                                  | 27   |  |  |  |  |  |
|                                         | F10    | [F10] Setting EDID resolution                                 | 29   |  |  |  |  |  |
|                                         | F12    | [F12] Setting external EDID                                   | 31   |  |  |  |  |  |
|                                         | F14    | [ F14 ] setting Copy EDID                                     | 32   |  |  |  |  |  |
|                                         | F16    | [F16] Setting No-signal input monitoring time of Video signal | 33   |  |  |  |  |  |
|                                         | F20    | [ F20 ] Setting Deep Color                                    | 35   |  |  |  |  |  |
| Input                                   | F22    | [F22] Setting PCM Audio                                       | 36   |  |  |  |  |  |
|                                         | F24    | [F24] Setting AC-3 / Dolby Digital Audio                      | 37   |  |  |  |  |  |
|                                         | F26    | [F26] Setting AAC Audio                                       | 38   |  |  |  |  |  |
| -                                       | F28    | [F28] Setting Dolby Digital + Audio                           | 39   |  |  |  |  |  |
|                                         | F30    | [F30] Setting DTS Audio                                       | 40   |  |  |  |  |  |
|                                         | F32    | [F32] Setting DTS-HD Audio                                    | 41   |  |  |  |  |  |
|                                         | F34    | [F34] Setting Dolby TrueHD Audio                              | 42   |  |  |  |  |  |
|                                         | F36    | [F36] Setting Audio channel                                   | 43   |  |  |  |  |  |
|                                         | F38    | [F38] Setting CEC physical address copy of EDID               | 45   |  |  |  |  |  |
|                                         | F65    | [F65 to F69] Setting audio output HDC OUTPUT                  | 46   |  |  |  |  |  |
|                                         | F66    | [F65 to F69] Setting audio output OUTPUT1                     | 46   |  |  |  |  |  |
| Output                                  | F67    | [F65 to F69] Setting audio output OUTPUT2                     | 46   |  |  |  |  |  |
|                                         | F68    | [F65 to F69] Setting audio output OUTPUT3                     | 46   |  |  |  |  |  |
|                                         | F69    | [F65 to F69] Setting audio output OUTPUT4                     | 46   |  |  |  |  |  |
| loput                                   | F75    | [ F75 ] Selecting CEC                                         | 46   |  |  |  |  |  |
| input                                   | F76    | [ F76] Selecting EDID for WXGA                                | 47   |  |  |  |  |  |
| Othoro                                  | F90    | [ F90 ] Displaying firmware version                           | 48   |  |  |  |  |  |
| Others                                  | F99    | [F99] Setting maintenance/status display menu                 | 49   |  |  |  |  |  |

[NOTE] There are no F68 and F69 menu number on HDC-RH201. There are no F67, F68, and F69 menu number on HDC-RH101.

#### 2) Maintenance menu

| Туре   | Menu Functions |                                                                         |    |  |  |  |
|--------|----------------|-------------------------------------------------------------------------|----|--|--|--|
|        | #              |                                                                         |    |  |  |  |
|        | C01            | [ C01 to C05] Setting forced output HDMI mode HDC OUTPUT                | 50 |  |  |  |
|        | C02            | [ C01 to C05] Setting forced output HDMI mode OUTPUT1                   | 50 |  |  |  |
| Output | C03            | [ C01 to C05] Setting forced output HDMI mode OUTPUT2                   | 50 |  |  |  |
|        | C04            | [ C01 to C05] Setting forced output HDMI mode OUTPUT3                   |    |  |  |  |
|        | C05            | [ C01 to C05] Setting forced output HDMI mode OUTPUT4                   | 50 |  |  |  |
| Input  | C06            | [ C06 ] Setting HDCP input                                              | 51 |  |  |  |
|        | C10            | [C10] Setting how long video output requests of sink device are ignored | 52 |  |  |  |
|        | C55            | [ C55 to C59 ] Setting output color conversion manually HDC OUTPUT      | 53 |  |  |  |
| Output | C56            | [ C55 to C59 ] Setting output color conversion manually OUTPUT1         | 53 |  |  |  |
| Output | C57            | [ C55 to C59 ] Setting output color conversion manually OUTPUT2         | 53 |  |  |  |
|        | C58            | [ C55 to C59 ] Setting output color conversion manually OUTPUT3         | 53 |  |  |  |
|        | C59            | [ C55 to C59 ] Setting output color conversion manually OUTPUT4         | 53 |  |  |  |

#### [Table 8.2] Menu number (Maintenance menu)

[NOTE] There are no C04, C05, C58, and C59 menu number on HDC-RH201. There are no C03, C04,C05, C57, C58, and C59 menu number on HDC-RH101.

#### 3) Status dsplay menu

#### [Table 8.3] Menu number (Status menu)

| Menu #     | Function                        | Page |
|------------|---------------------------------|------|
| L01 to L69 | [ L01 to L69] Displaying status | 54   |

### 8.3 [F01 to F03] Copying EDID

#### Note:

"[]" shows each menu number in this chapter.

EDID of sink devices can be read and stored, and the copied EDID can apply in the same way of internal EDID.

Registering EDID:

- 1. Save the sink device EDID to a Copy Data (1 to 3): Menu number [F01 to F03]
- 2. Select the copy data you want to use: Menu number [F14]
- 3. Select the Copy EDID: Menu number [F10]

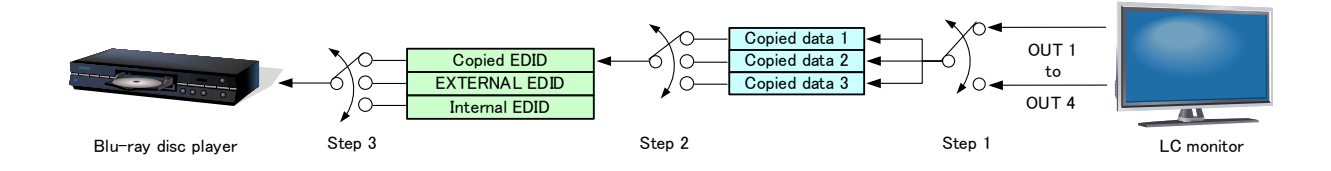

[Fig. 8.2] Copying EDID

#### Menu numbers

F01 to F03: Copied data 1 to 3

#### Setting values

| 01 to 02: HDC OUT to OUT1 (HDC-RH101) | [Default] | 01: HDC OUT |
|---------------------------------------|-----------|-------------|
| 01 to 03: HDC OUT to OUT2 (HDC-RH201) | [Default] | 01: HDC OUT |
| 01 to 05: HDC OUT to OUT4 (HDC-RH401) | [Default] | 01: HDC OUT |

If cascade connection is employed, the source device will read the EDID of the source-device-side HDC. If two or more distributors are connected between a sink device and source device, follow the procedure below to read EDID data.

- 1. Copy the EDID of the sink device into the sink-device-side HDC-RHx01 unit and set it as "Copied EDID" or "EXTERNAL (External EDID)".
- 2. Copy the EDID of the sink-device-side HDC-RHx01 into the HDC-Sx00 and set it as "Copied EDID" or "EXTERNAL (External EDID)".
- 3. Copy the EDID of the HDC-Sx00 into the source-device-side HDC-THx01 and set it as "Copied EDID" or "EXTERNAL (External EDID)".

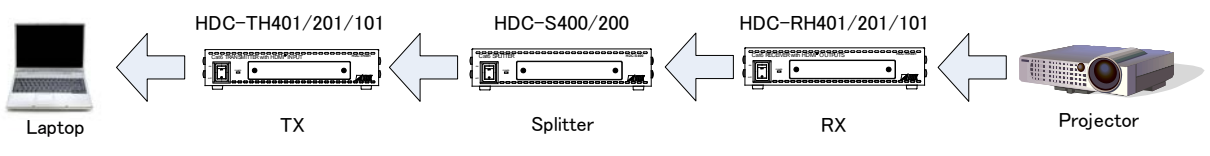

[Fig. 8.3] Reading EDID in cascade connection

#### HDC-RH401/201/101 Users Guide

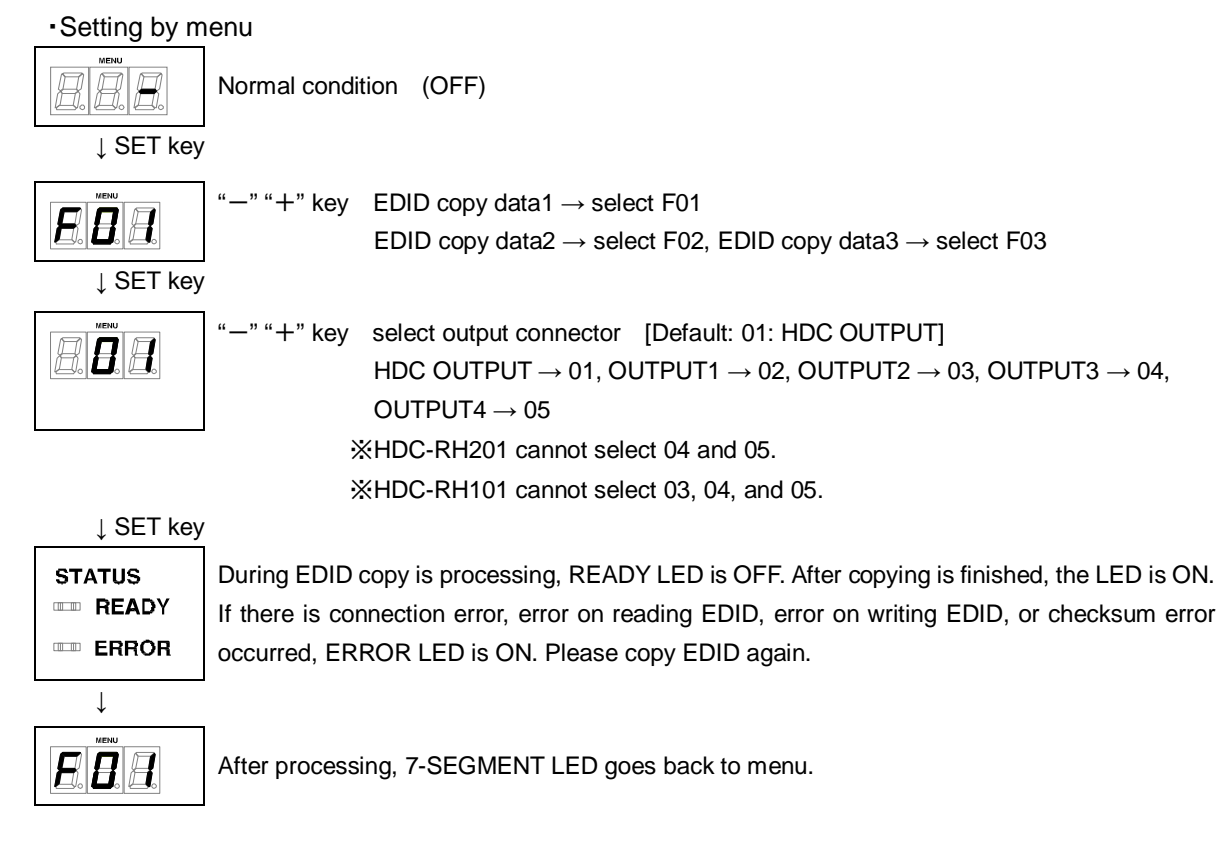

### 8.4 [F10] Setting EDID resolution

#### You can set the EDID to be sent to the source device:

In order to use a built-in EDID (setting values "03" to "28"), set the maximum resolution supported by the sink device using setting values "03" to "28".

If cascade connection is employed, the source device will read the EDID of the source-device-side HDC.

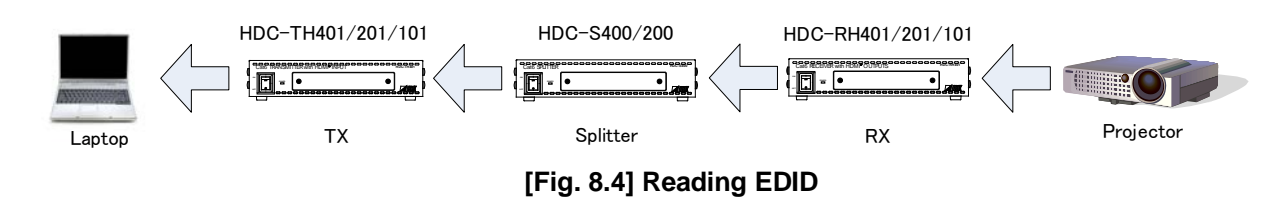

#### Setting values

| Setting | [                         |           |          |                                          |
|---------|---------------------------|-----------|----------|------------------------------------------|
| values  | Maximum resolution        | Pixel     | Standard | Remarks                                  |
| 1       | EXTERNAL (External EDID)  | -         | -        | If no collected data, its default is 03. |
| 2       |                           | -         | -        | If no collected data, its default is 03. |
| 3       | 1080p (59.94 / 60)        | 1920×1080 | HDTV     | [Default]                                |
| 4       | 720p                      | 1280×720  | HDTV     |                                          |
| 5       | 1080i                     | 1920×1080 | HDTV     |                                          |
| 6       | 1080p (24 / 25 / 30 / 50) | 1920×1080 | HDTV     |                                          |
| 7       | SVGA                      | 800×600   | VESA     |                                          |
| 8       | XGA                       | 1024×768  | VESA     |                                          |
| 9       | VESA720                   | 1280×720  | CVT      | (For DVI device input)                   |
| 10      | WXGA                      | 1280×768  | VESA     |                                          |
| 11      | WXGA                      | 1280×800  | VESA     | (For MAC)                                |
| 12      | Quad-VGA                  | 1280×960  | VESA     |                                          |
| 13      | SXGA                      | 1280×1024 | VESA     |                                          |
| 14      |                           | 1360×768  |          | Selected resolution in "8.20 [ F76]      |
| 14      | WXGA                      | 1366×768  | VESA     | applied.                                 |
| 15      | SXGA+                     | 1400×1050 | VESA     |                                          |
| 16      | WXGA+                     | 1440×900  | VESA     |                                          |
| 17      | WXGA++                    | 1600×900  | VESA     | (Reduced Blanking)                       |
| 18      | UXGA                      | 1600×1200 | VESA     |                                          |
| 19      | WSXGA+                    | 1680×1050 | VESA     |                                          |
| 20      | V/ESA1080                 | 1020~1080 | СУЛ      | (For DVI device input)                   |
| 20      | 12341000                  | 1920×1000 | 001      | (Reduced Blanking)                       |
| 21      | WUXGA                     | 1920×1200 | VESA     | (Reduced Blanking)                       |
| 22      | QWXGA                     | 2048×1152 | VESA     | (Reduced Blanking)                       |

#### [Table 8.4] he maximum resolution of EDID

| Max | (EDID supported)<br>Pixels<br>& resolution | 640<br>x<br>480 | 800<br>x<br>600 | 1024<br>x<br>768 | 1280<br>x<br>720 | 1280<br>x<br>768 | 1280<br>x<br>800 | 1280<br>x<br>960 | 1280<br>x<br>1024 | 1360<br>x<br>768<br>* | 1366<br>x<br>768<br>* | 1400<br>x<br>1050 | 1440<br>x<br>900 | 1600<br>x<br>900 | 1600<br>x<br>1200 | 1680<br>x<br>1050 | 1920<br>x<br>1080 | 1920<br>x<br>1200 | 2048<br>x<br>1152 |
|-----|--------------------------------------------|-----------------|-----------------|------------------|------------------|------------------|------------------|------------------|-------------------|-----------------------|-----------------------|-------------------|------------------|------------------|-------------------|-------------------|-------------------|-------------------|-------------------|
| 01  | _                                          | —               | —               | —                | —                | _                | _                | _                | _                 | -                     | _                     | -                 | -                | -                | _                 | —                 | _                 | _                 | —                 |
| 02  | _                                          | —               | —               | —                | —                | -                |                  | -                |                   | -                     | -                     | —                 | —                |                  | -                 | —                 |                   | —                 | —                 |
| 03  | 1080p(59.94/60)                            | S               | S               | S                | Ν                | Ν                | S                | S                | S                 | S                     | S                     | S                 | S                | S                | S                 | S                 | S                 | Ν                 | Ν                 |
| 04  | 720p                                       | S               | S               | Ν                | S                | Ν                | Ν                | Ν                | Ν                 | Ν                     | Ν                     | Ν                 | Ν                | Ν                | Ν                 | Ν                 | Ν                 | Ν                 | Ν                 |
| 05  | 1080i                                      | S               | S               | S                | Ν                | Ν                | Ν                | Ν                | Ν                 | Ν                     | Ν                     | Ν                 | Ν                | Ν                | Ν                 | Ν                 | Ν                 | Ν                 | Ν                 |
| 06  | 1080p<br>(24/25/30/50)                     | S               | s               | S                | N                | Ν                | S                | S                | S                 | S                     | S                     | S                 | S                | S                | S                 | S                 | S                 | N                 | N                 |
| 07  | 800x600                                    | S               | S               | Ν                | Ν                | N                | N                | Ν                | Ν                 | Ν                     | Ν                     | Ν                 | Ν                | Ν                | Ν                 | Ν                 | Ν                 | Ν                 | Ν                 |
| 08  | 1024x768                                   | S               | S               | S                | Ν                | Ν                | Ν                | Ν                | Ν                 | Ν                     | Ν                     | Ν                 | Ν                | Ν                | Ν                 | Ν                 | Ν                 | Ν                 | Ν                 |
| 09  | 1280x720                                   | S               | S               | S                | S                | Ν                | Ν                | Ν                | Ν                 | Ν                     | Ν                     | Ν                 | Ν                | Ν                | Ν                 | Ν                 | Ν                 | Ν                 | Ν                 |
| 10  | 1280x768                                   | S               | S               | S                | S                | S                | Ν                | Ν                | Ν                 | Ν                     | Ν                     | Ν                 | Ν                | Ν                | Ν                 | Ν                 | Ν                 | Ν                 | Ν                 |
| 11  | 1280x800                                   | S               | S               | S                | S                | s                | s                | Ν                | Ν                 | Ν                     | Ν                     | Ν                 | Ν                | Ν                | Ν                 | Ν                 | Ν                 | Ν                 | Ν                 |
| 12  | 1280x960                                   | S               | S               | S                | S                | s                | s                | S                | Ν                 | Ν                     | Ν                     | Ν                 | Ν                | Ν                | Ν                 | Ν                 | Ν                 | Ν                 | Ν                 |
| 13  | 1280x1024                                  | S               | S               | S                | S                | s                | s                | S                | s                 | Ν                     | Ν                     | Ν                 | Ν                | Ν                | Ν                 | Ν                 | Ν                 | Ν                 | Ν                 |
| 14  | 1360x768                                   | S               | S               | S                | S                | S                | S                | S                | S                 | S                     | S                     | Ν                 | Ν                | Ν                | Ν                 | Ν                 | Ν                 | Ν                 | Ν                 |
| 15  | 1400x1050                                  | S               | S               | S                | S                | Ν                | S                | S                | S                 | S                     | S                     | S                 | Ν                | Ν                | Ν                 | Ν                 | Ν                 | Ν                 | Ν                 |
| 16  | 1440x900                                   | S               | S               | S                | S                | Ν                | S                | S                | S                 | S                     | S                     | S                 | S                | Ν                | Ν                 | Ν                 | Ν                 | Ν                 | Ν                 |
| 17  | 1600x900                                   | S               | S               | S                | S                | Ν                | S                | S                | S                 | S                     | S                     | S                 | S                | S                | Ν                 | Ν                 | Ν                 | Ν                 | Ν                 |
| 18  | 1600x1200                                  | S               | S               | S                | S                | Ν                | S                | S                | S                 | S                     | S                     | S                 | S                | S                | S                 | Ν                 | Ν                 | Ν                 | Ν                 |
| 19  | 1680x1050                                  | S               | S               | S                | S                | Ν                | S                | S                | S                 | S                     | S                     | S                 | S                | S                | S                 | S                 | Ν                 | Ν                 | Ν                 |
| 20  | 1920x1080                                  | S               | S               | S                | Ν                | Ν                | S                | S                | S                 | S                     | S                     | S                 | S                | S                | S                 | S                 | S                 | Ν                 | Ν                 |
| 21  | 1920x1200                                  | S               | S               | S                | Ν                | Ν                | S                | S                | S                 | Ν                     | Ν                     | S                 | S                | S                | S                 | S                 | S                 | S                 | Ν                 |
| 22  | 2048x1152                                  | S               | S               | S                | Ν                | Ν                | Ν                | S                | S                 | Ν                     | Ν                     | S                 | S                | S                | S                 | S                 | S                 | S                 | S                 |

#### [Table 8.5] The maximum resolution and EDID supported pixels S: Supported. N: Not supported. -: Not used

\* The number of pixels for 1360×768 and 1366×768 can be set in "8.20 [ F76] Selecting EDID for WXGA P.47"

The default value is 1360×768.

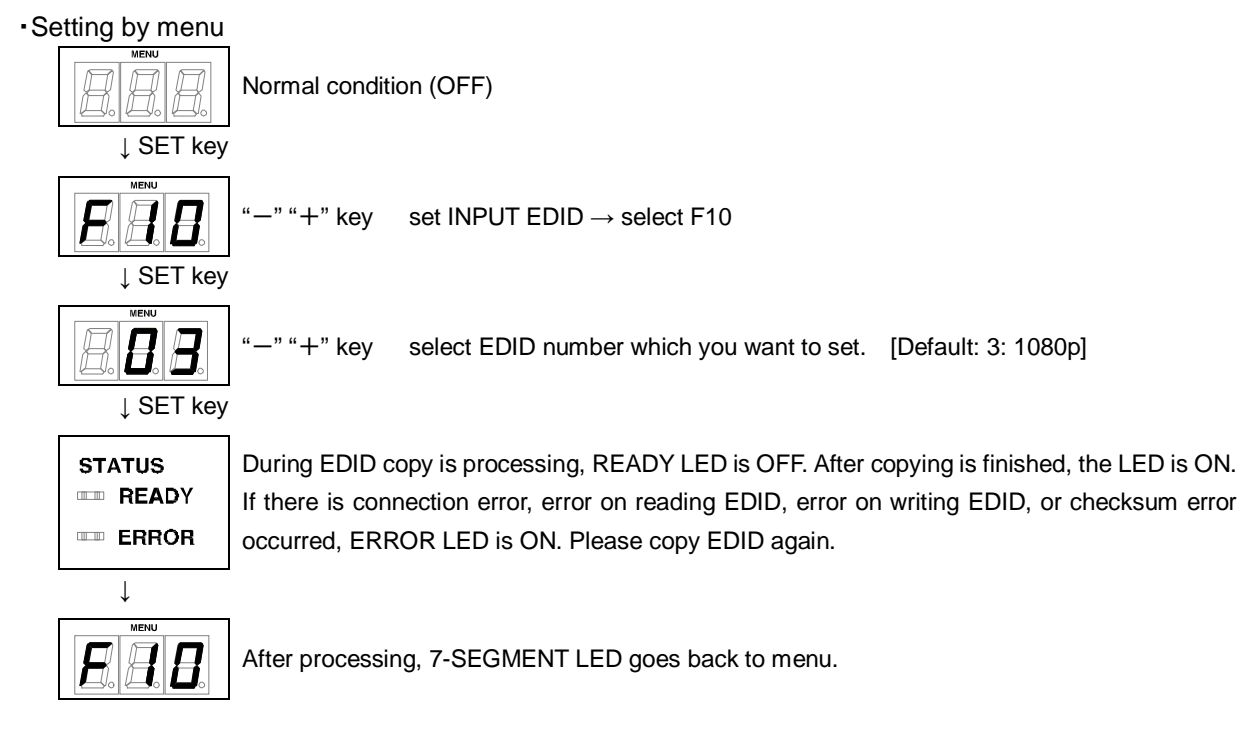

### 8.5 [F12] Setting external EDID

.

Note: Set this menu before setting the EDID resolution to "EXTERNAL (External EDID)".

| Setting by menu      |                                                                                                    |
|----------------------|----------------------------------------------------------------------------------------------------|
|                      | Normal condition (OFF)                                                                                     |
| $\downarrow$ SET key |                                                                                                    |
|                      | "" "+" key setting INPUT external EDID $\rightarrow$ select F12                                            |
| ↓ SET key            |                                                                                                    |
|                      | "-" "+" key select output connector [Default: 01: HDC OUTPUT]                                              |
| <i>0.0</i> .         | HDC OUTPUT $\rightarrow$ 01, OUTPUT1 $\rightarrow$ 02, OUTPUT2 $\rightarrow$ 03, OUTPUT3 $\rightarrow$ 04, |
|                      | $OUTPUT4 \rightarrow 05$                                                                                   |
|                      | ※HDC-RH201 cannot select 04 and 05.                                                                        |
|                      | ※HDC-RH101 cannot select 03, 04, and 05.                                                                   |
| $\downarrow$ SET key |                                                                                                    |
| STATUS               | During EDID copy is processing, READY LED is OFF. After copying is finished, the LED is ON.                |
| ····· READY          | If there is connection error, error on reading EDID, error on writing EDID, or checksum error              |
| ERROR                | occurred, ERROR LED is ON. Please copy EDID again.                                                         |
| Ļ                    |                                                                                                    |
|                      | After processing, 7-SEGMENT LED goes back to menu.                                                         |

### 8.6 [F14] setting Copy EDID

Note: Set this menu before setting the EDID resolution to "Copy EDID".

| •Setting by men                      |                                                                                               |
|--------------------------------------|-----------------------------------------------------------------------------------------------|
|                                      | Normal condition (OFF)                                                                        |
| $\downarrow$ SET key                 |                                                                                               |
|                                      | "" "+" key setting INPUT copy EDID $\rightarrow$ select F14                                   |
| ↓ SET key                            |                                                                                               |
|                                      | "" "+" key Copied EDID data number [Default: 01]                                              |
| <b>[].</b> ] <b>]</b> .] <b>[</b> ]. | Copied EDID data number (Copied by F01) $\rightarrow$ 01                                      |
|                                      | Copied EDID data number (Copied by F02) $\rightarrow$ 02                                      |
|                                      | Copied EDID data number (Copied by F03) $\rightarrow$ 03                                      |
| $\downarrow$ SET key                 |                                                                                               |
| STATUS                               | During EDID copy is processing, READY LED is OFF. After copying is finished, the LED is ON.   |
| I READY                              | If there is connection error, error on reading EDID, error on writing EDID, or checksum error |
|                                      | occurred, ERROR LED is ON. Please copy EDID again.                                            |

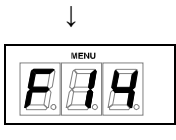

After processing, 7-SEGMENT LED goes back to menu.

SS.

### 8.7 [F16] Setting No-signal input monitoring time of Video signal

If you change EDID of the HDC or turn on/off the HDC, the source devices may not output video signals. In this menu, you can set the monitoring time.

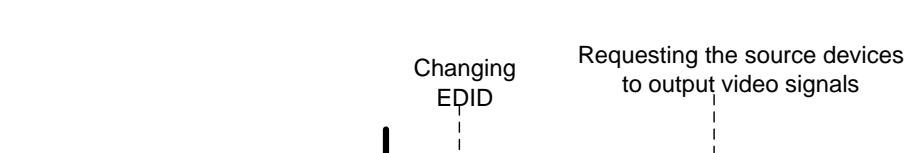

•No-signal input monitoring time (OFF, 2 to 15 seconds [Default: 10 seconds])

Video signals

from source

device

Hot plug

ON

OFF

ON

OFF

[Fig. 8.5] No-signal input monitoring time

No-signal input monitoring time

#### Notes:

- If you use the power saving or Dual monitor function of the PC (Source device), set this menu to "OFF". When a PC is requested to output video signals, the PC may cancel those functions.
- If you set the time that is shorter than the output timing, the source device repeats reprocessing of output video signals. In this case, change the time to longer.

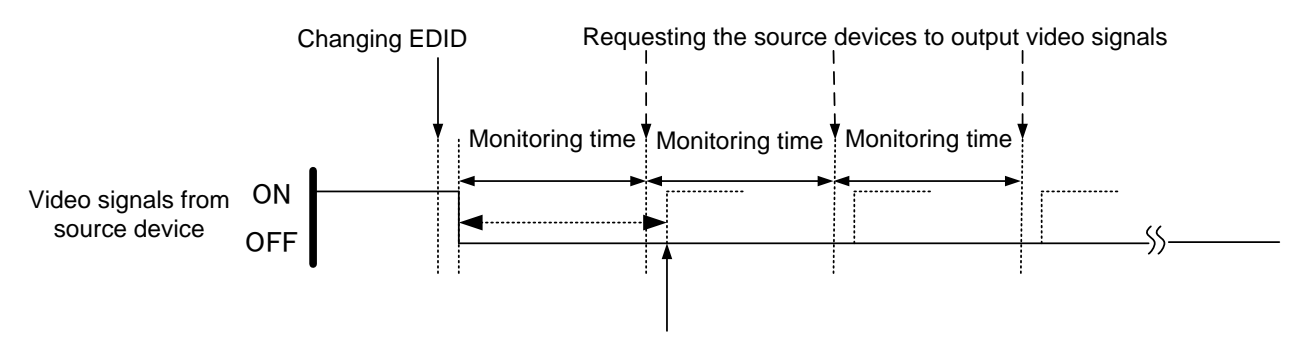

Outputting video from source device

#### [Fig. 8.6] Repeating output signal setting

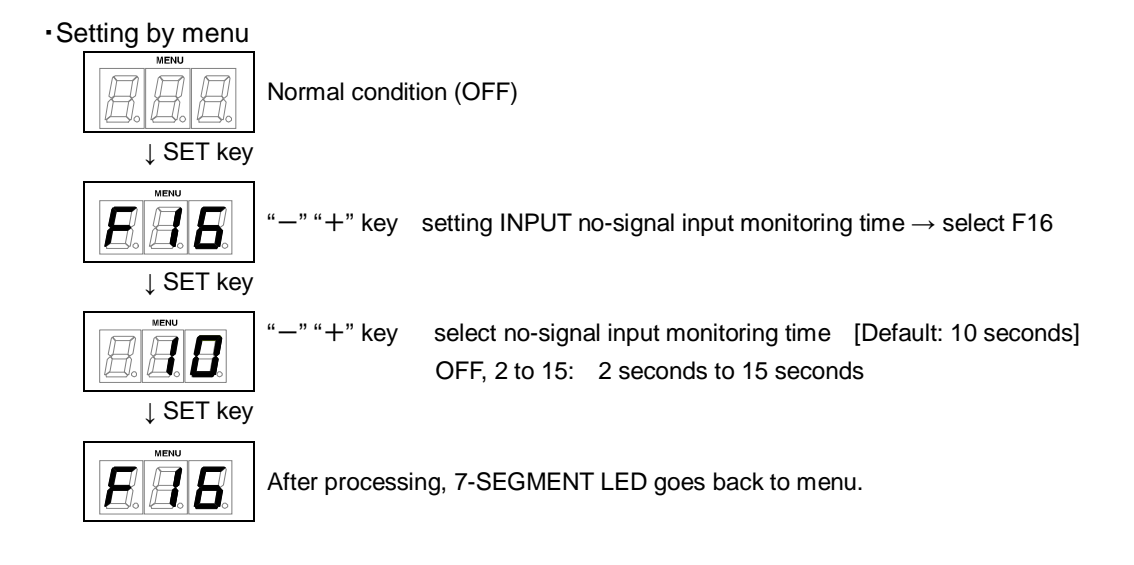

### 8.8 [F20] Setting Deep Color

You can set the Deep Color (color depth) that is output from the source device.

- 08: 24bit/pixel (8bit/component) [Default]
- 10: 30bit/pixel (10bit/component)
- 12: 36bit/pixel (12bit/component)

- If you select "30bit/pixel (10bit/component)" or "36bit/pixel (12bit/component)", the transmission clock will be faster resulting in noise on video when a poor-quality cable or long cable is connected. In this case, change the setting to "24bit/pixel (8bit/component)".
- This is enabled only if one of 03 to 22 is selected for the EDID resolution.

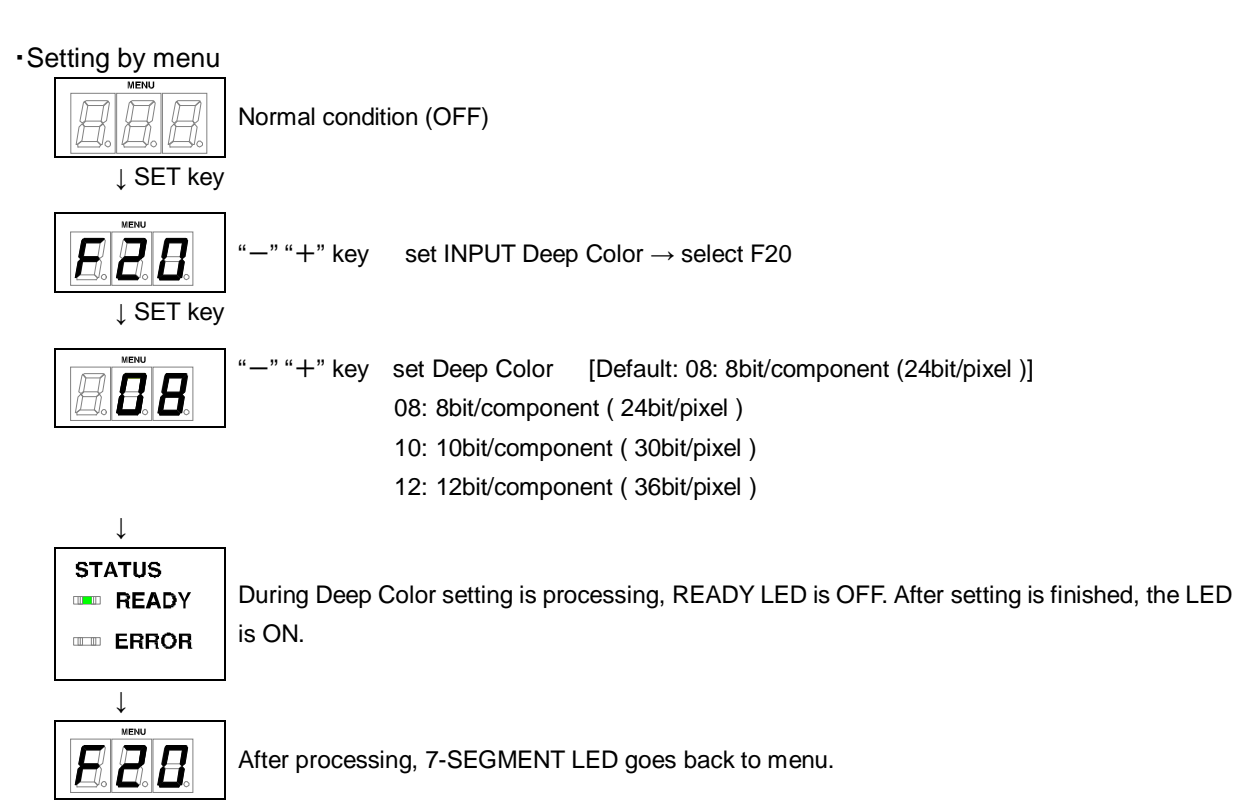

### 8.9 [F22] Setting PCM Audio

You can set the maximum sampling frequency of PCM Audio that is output from the source device.

32: 32 kHz 44: 44.1 kHz 48: 48 kHz [Default] 88: 88.2 kHz 96: 96 kHz 192: 192 kHz

- Some LCD monitors do not support some audio formats. Select the audio format and sampling frequency supported by your devices.
- This is enabled only if one of 03 to 22 is selected for the resolution setting of EDID.

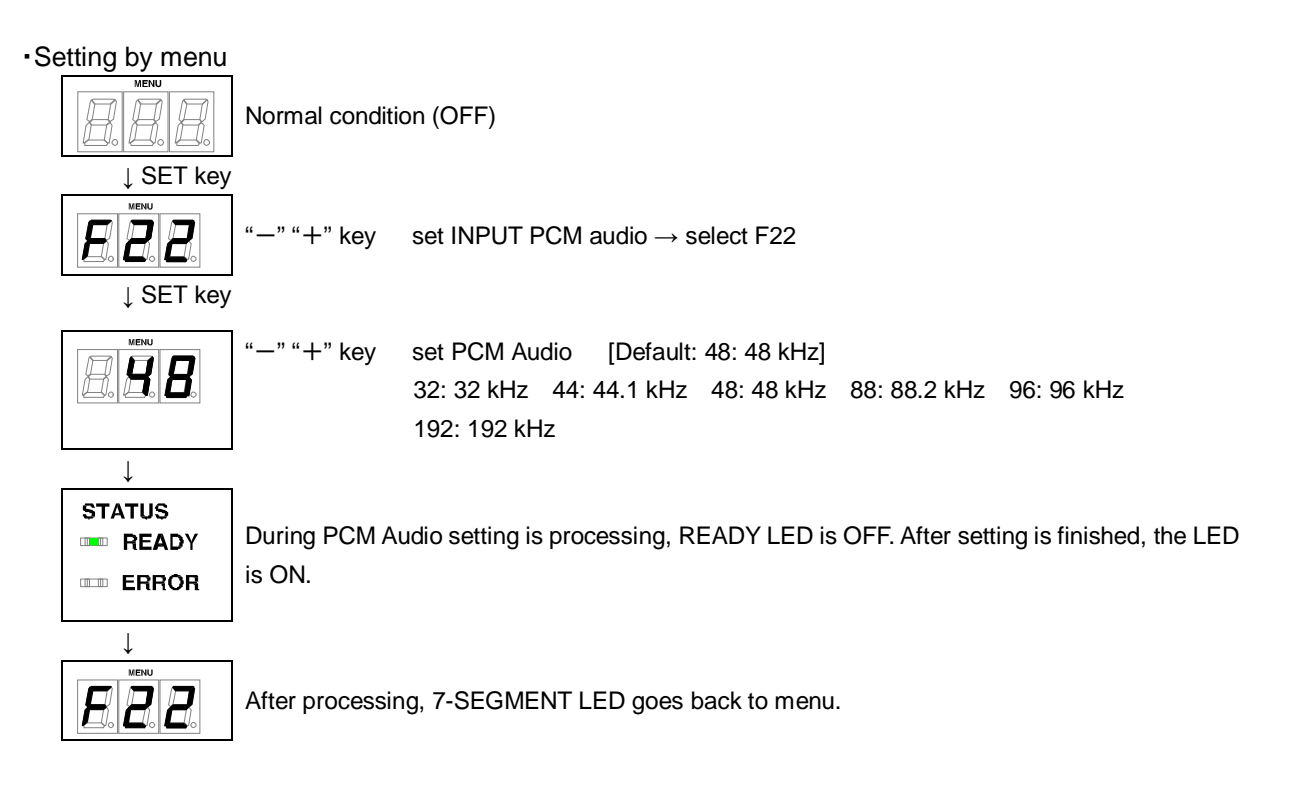

### 8.10[F24] Setting AC-3 / Dolby Digital Audio

You can set the maximum sampling frequency of AAC Audio that is output from the source device.

32: 32 kHz 44: 44.1 kHz 48: 48 kHz 88: 88.2 kHz 96: 96 kHz oFF: OFF [Default]

- Some LCD monitors do not support some audio formats. Select the audio format and sampling frequency supported by your device.
- This is enabled only if one of 03 to 22 is selected for resolution setting of EDID.

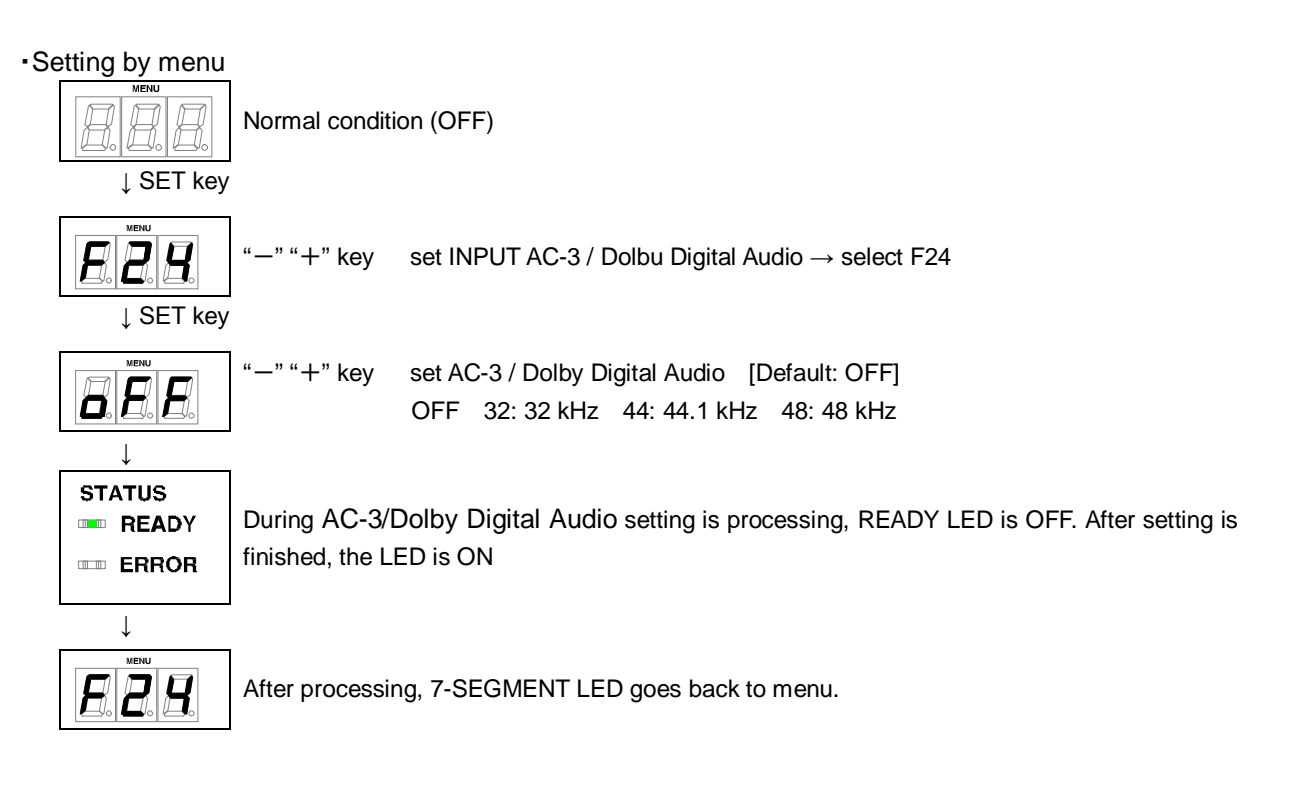

### 8.11 [F26] Setting AAC Audio

You can set the maximum sampling frequency of AAC Audio that is output from the source device.

32: 32 kHz 44: 44.1 kHz 48: 48 kHz 88: 88.2 kHz 96: 96 kHz oFF: OFF [Default]

- Some LCD monitors do not support some audio formats. Select the audio format and sampling frequency supported by your device.
- This is enabled only if one of 03 to 22 is selected for resolution setting of EDID.

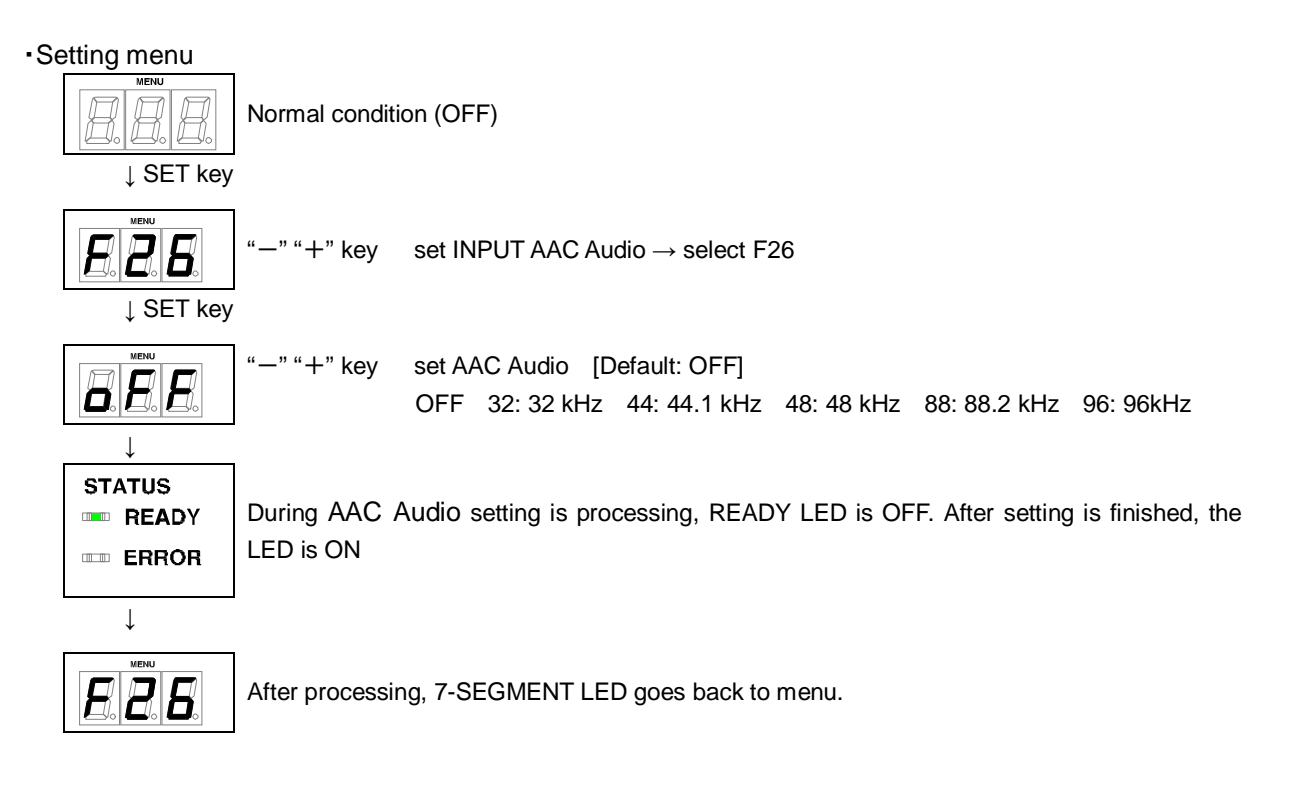

### 8.12 [F28] Setting Dolby Digital + Audio

You can set the maximum sampling frequency of Dolby Digital Plus Audio that is output from the source device.

32: 32 kHz 44: 44.1 kHz 48: 48 kHz oFF: OFF [Default]

- Some LCD monitors do not support some audio formats. Select the audio format and sampling frequency supported by your device.
- This is enabled only if one of 03 to 22 is selected for resolution setting of EDID.

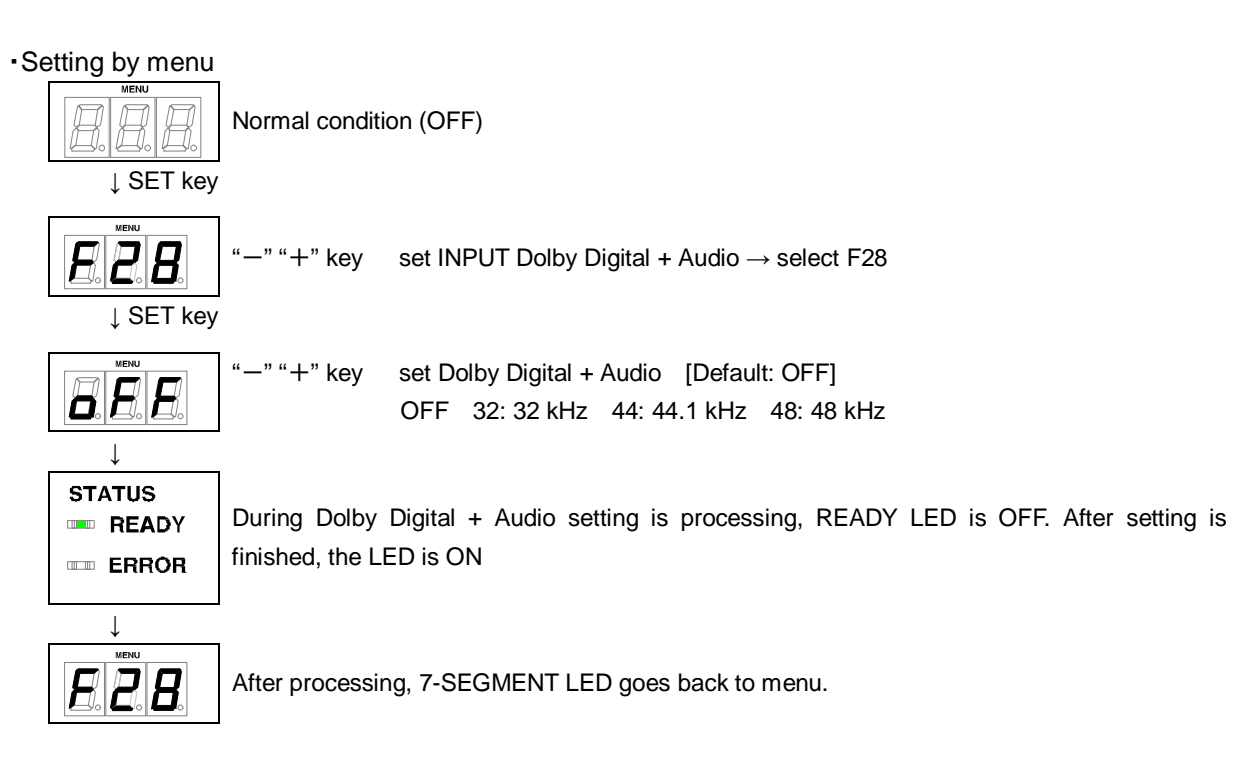

### 8.13 [F30] Setting DTS Audio

You can set the maximum sampling frequency of DTS Audio that is output from the source device.

32: 32 kHz 44: 44.1 kHz 48: 48 kHz 96: 96 kHz oFF: OFF [Default]

- Some LCD monitors do not support some audio formats. Select the audio format and sampling frequency supported by your device.
- This is enabled only if one of 03 to 22 is selected for resolution setting of EDID.

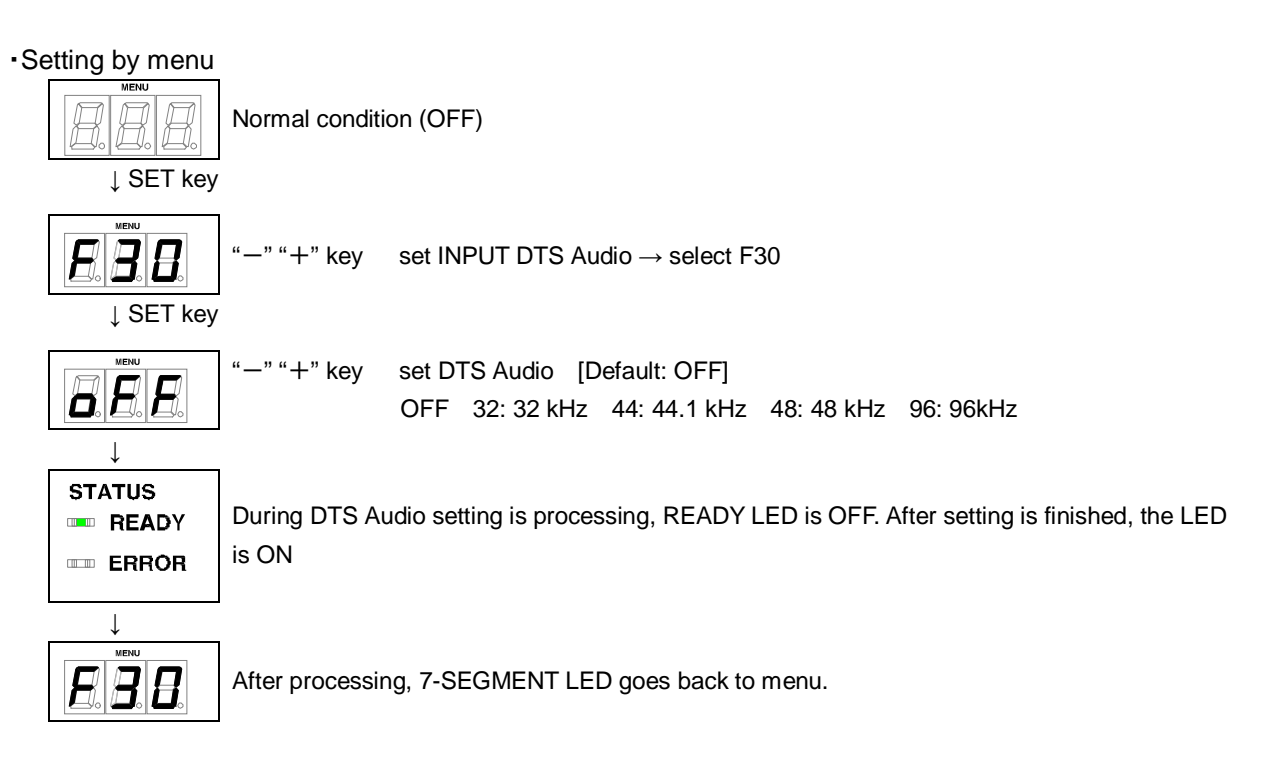

### 8.14[F32] Setting DTS-HD Audio

You can set the maximum sampling frequency of DTS-HD Audio that is output from the source device.

44: 44.1 kHz 48: 48 kHz 88: 88.2 kHz 96: 96 kHz 176: 176.4 kHz 192: 192 kHz oFF: OFF [Default]

- Some LCD monitors do not support some audio formats. Select the audio format and sampling frequency supported by your device.
- This is enabled only if one of 03 to 22 is selected for resolution setting of EDID.

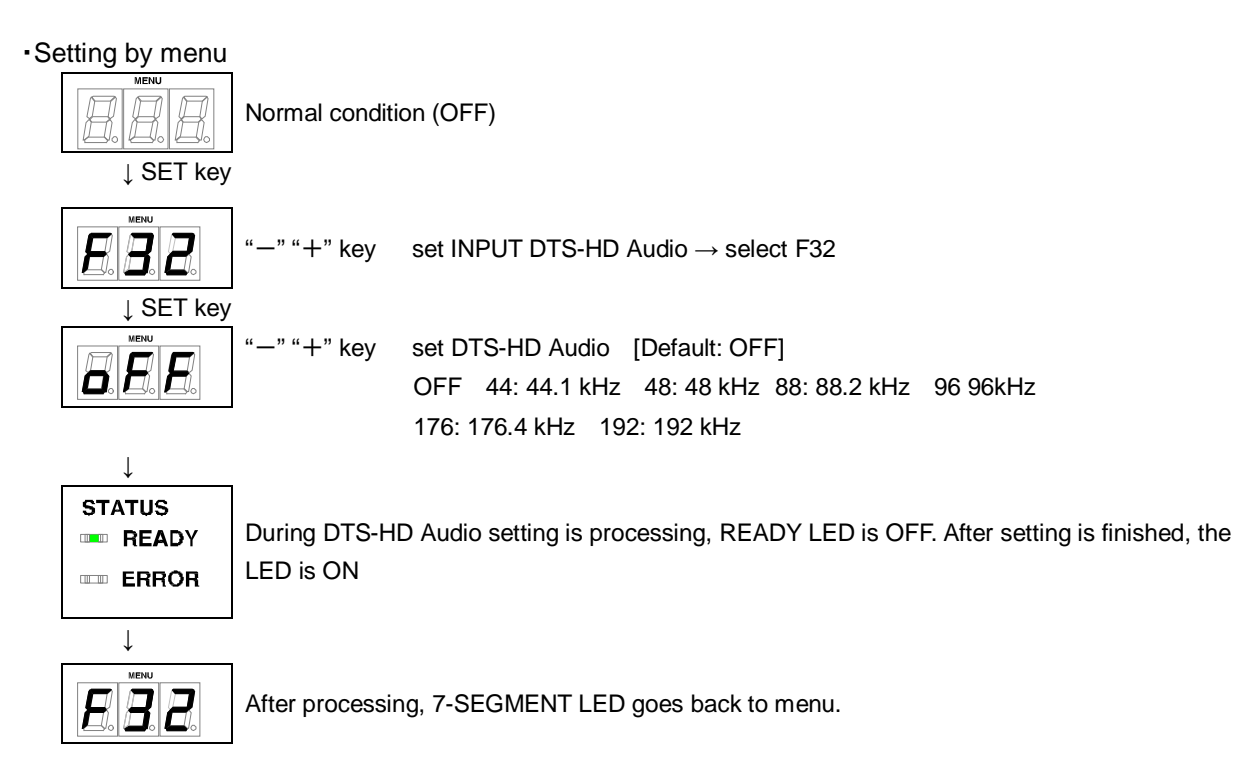

### 8.15[F34] Setting Dolby TrueHD Audio

You can set the maximum sampling frequency of Dolby TrueHD Audio that is output from the source device.

44: 44.1 kHz 48: 48 kHz 88: 88.2 kHz 96: 96 kHz 176: 176.4 kHz 192: 192 kHz oFF: OFF [Default]

- Some LCD monitors do not support some audio formats. Select the audio format and sampling frequency supported by your device.
- This is enabled only if one of 03 to 22 is selected for resolution setting of EDID.

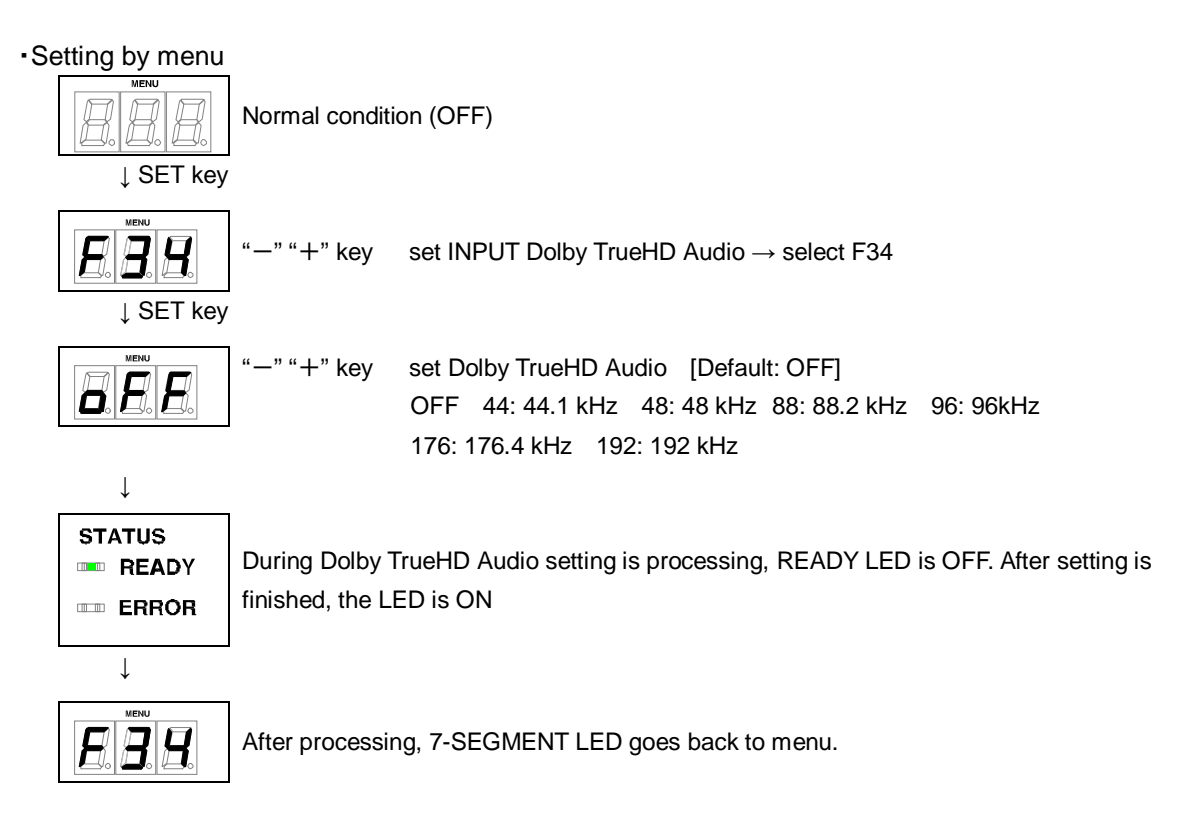

### 8.16 [F36] Setting Audio channel

You can set the number of channels for the multiple channel audio that is output from the source device.

02:2 channels [Default] 03:3 channels (2.1channels) 06:6 channels (5.1channels) 08:8 channels (7.1channels)

• The number of channels and speaker configuration

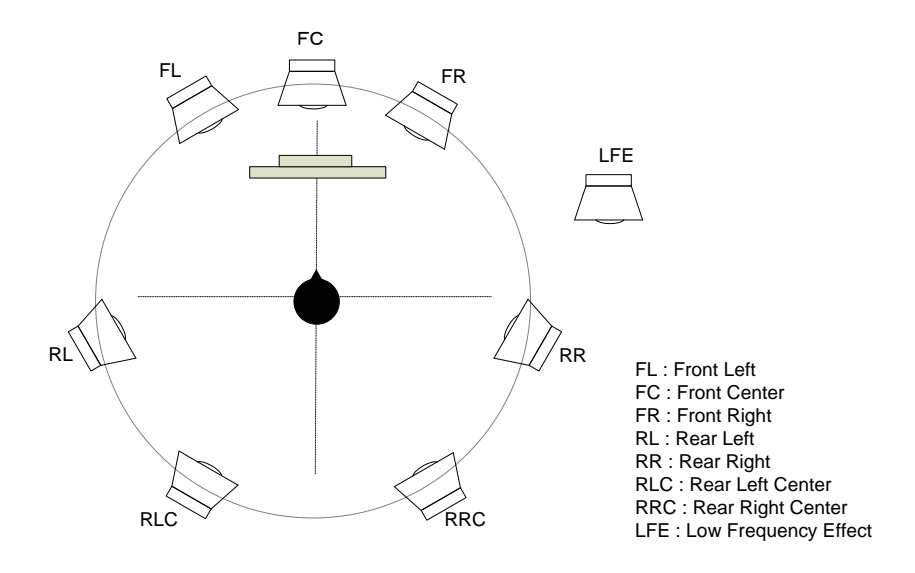

| Speakers         | FL/FR | LFE | FC  | RL/RR | RLC/RRC |
|------------------|-------|-----|-----|-------|---------|
| 2 (2 channels)   | ON    | OFF | OFF | OFF   | OFF     |
| 3 (2.1 channels) | ON    | ON  | OFF | OFF   | OFF     |
| 6 (5.1 channels) | ON    | ON  | ON  | ON    | OFF     |
| 8 (7.1 channels) | ON    | ON  | ON  | ON    | ON      |

#### [Fig. 8.7] The number of channels and speaker configuration

Note: This is enabled only if one of 03 to 22 is selected for resolution setting of EDID.

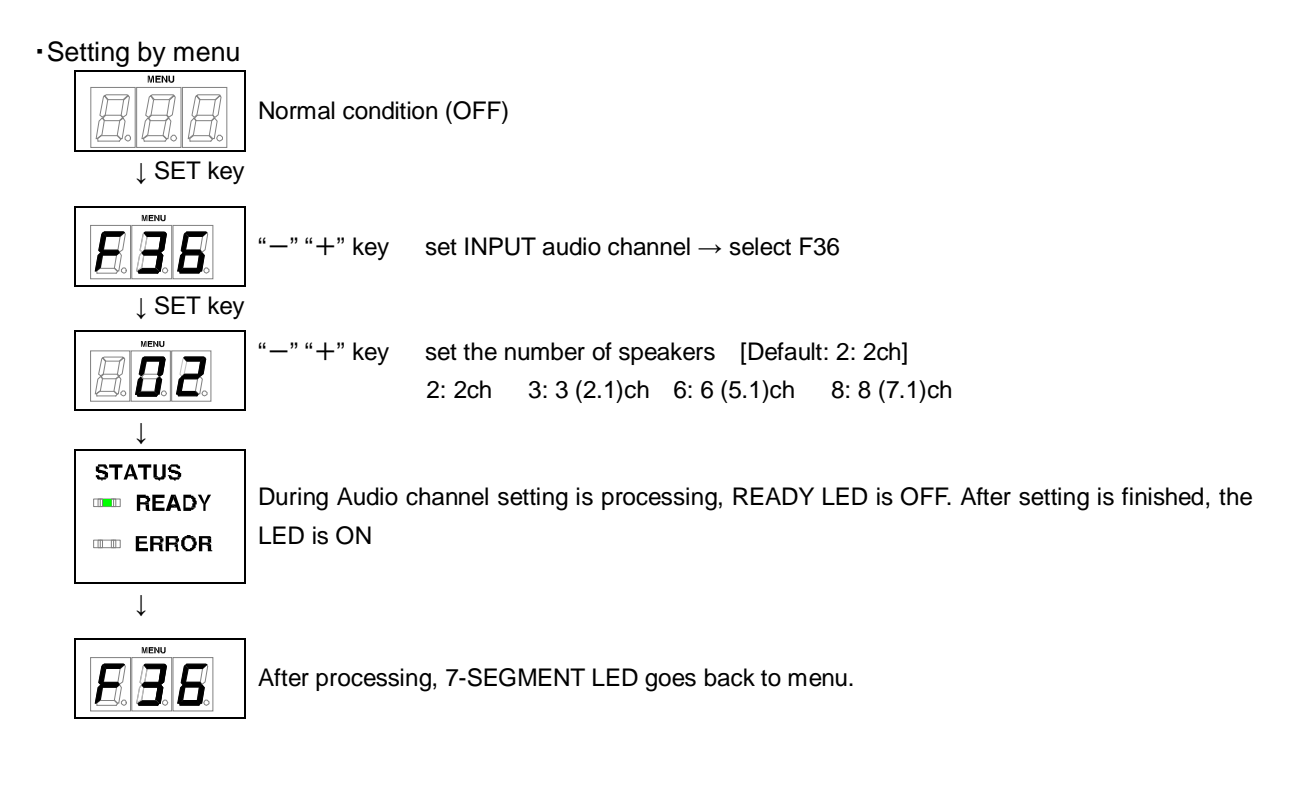

### 8.17 [F38] Setting CEC physical address copy of EDID

#### CEC: Pass through between IN and HDC OUTPUT.

The CEC physical address of the sink device that is connected to HDC OUTPUT into the EDID of IN. can be copied

If the CEC physical address of the connected sink device and the HDC's address are not the same, the CEC functions, such as input switching in the sink device at start-up, may not work correctly. The problem can be solved by using the CEC physical address that is copied into the HDC.

on: Copy physical address oFF: Not copy physical address [Default]

- This is enabled if CEC-supported source and sink devices are connected and one of 03 to 22 is selected for resolution setting of EDID.
- CEC system link functions supported by other companies are not guaranteed to work correctly by this setting. Check the actual configuration.

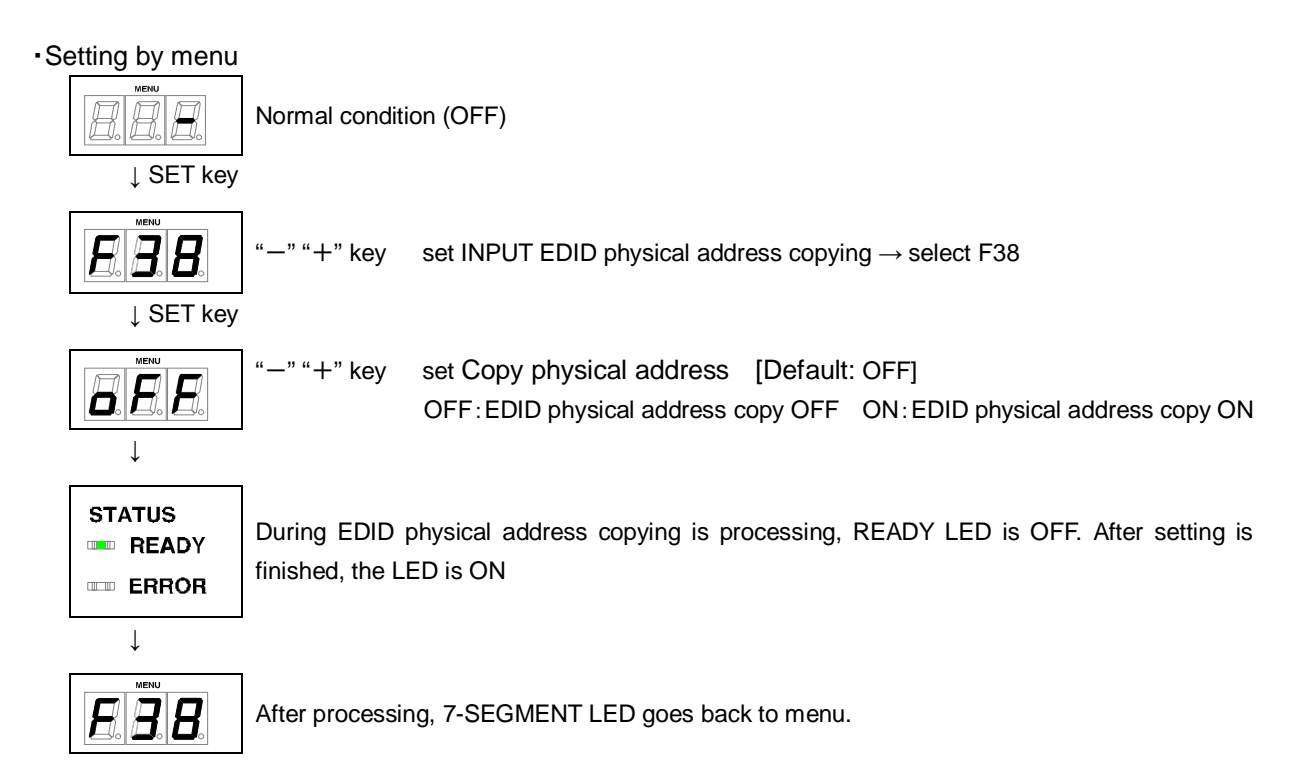

### 8.18 [F65 to F69 ] Setting audio output ON/OFF

You can set audio output ON/OFF for each output connector.

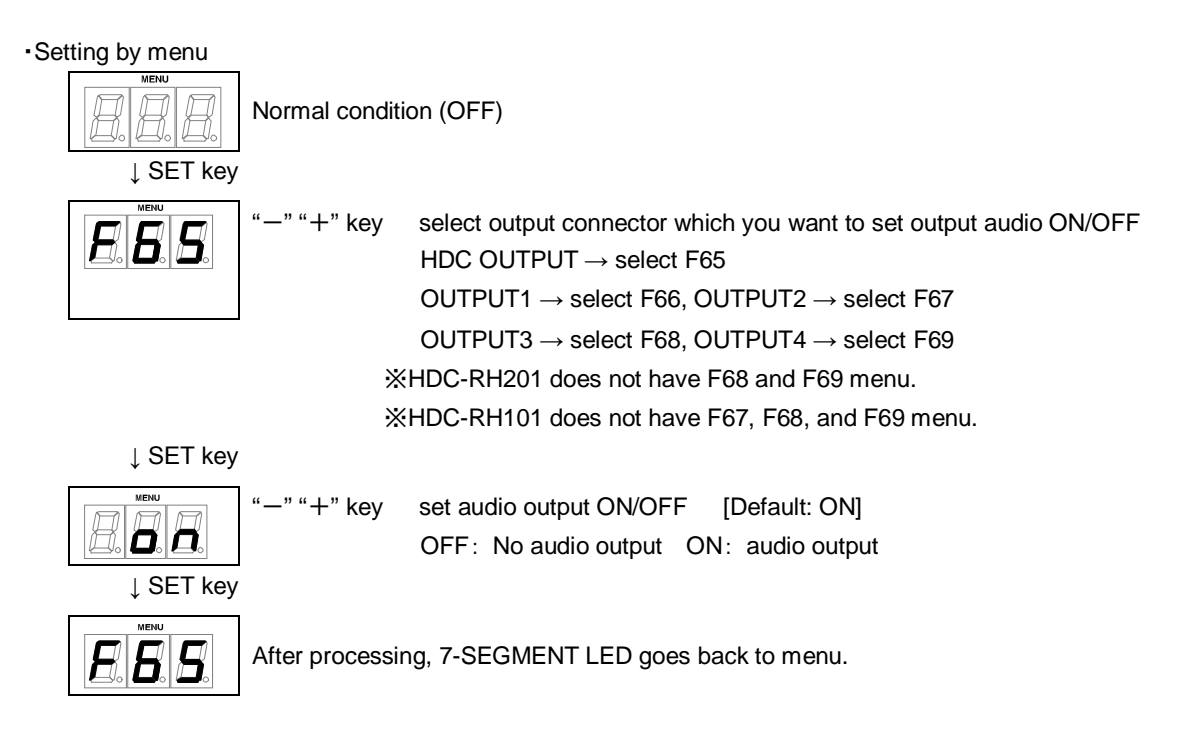

### 8.19[F75] Selecting CEC

You can set wwhich output connector is connected to input for CECr.

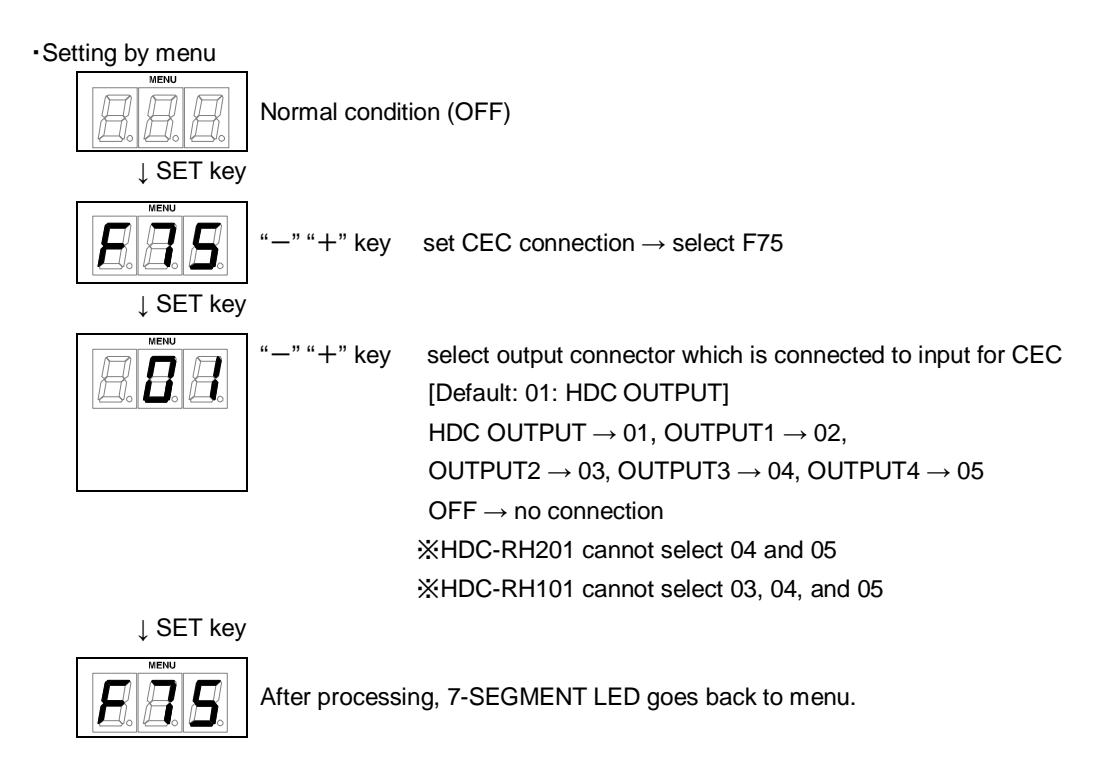

### 8.20[F76] Selecting EDID for WXGA

You can set the number of WXGA pixels based on the resolution setting of EDID.

on: 1366×768 oFF: 1360×768 [Default]

This is enabled only if one of 03 to 22 is selected for resolution setting of EDID. Note:

| Set value | Resolution                | Pixels    | Standard | Remarks                |
|-----------|---------------------------|-----------|----------|------------------------|
| 3         | 1080p (59.94 / 60)        | 1920×1080 | HDTV     | [Default]              |
| 6         | 1080p (24 / 25 / 30 / 50) | 1920×1080 | HDTV     |                        |
| 14        |                           | 1360×768  |          |                        |
| 14        | WAGA                      | 1366×768  | VESA     |                        |
| 15        | SXGA+                     | 1400×1050 | VESA     |                        |
| 16        | WXGA+                     | 1440×900  | VESA     |                        |
| 17        | WXGA++                    | 1600×900  | VESA     | (Reduced Blanking)     |
| 18        | UXGA                      | 1600×1200 | VESA     |                        |
| 19        | WSXGA+                    | 1680×1050 | VESA     |                        |
| 20        | VESA1080                  | 1920×1080 | CVT      | (For DVI input device) |
| •         |                           |           |          | (Reduced Blanking)     |

#### [Table 8.6] EDID value which is able to enable WXGA

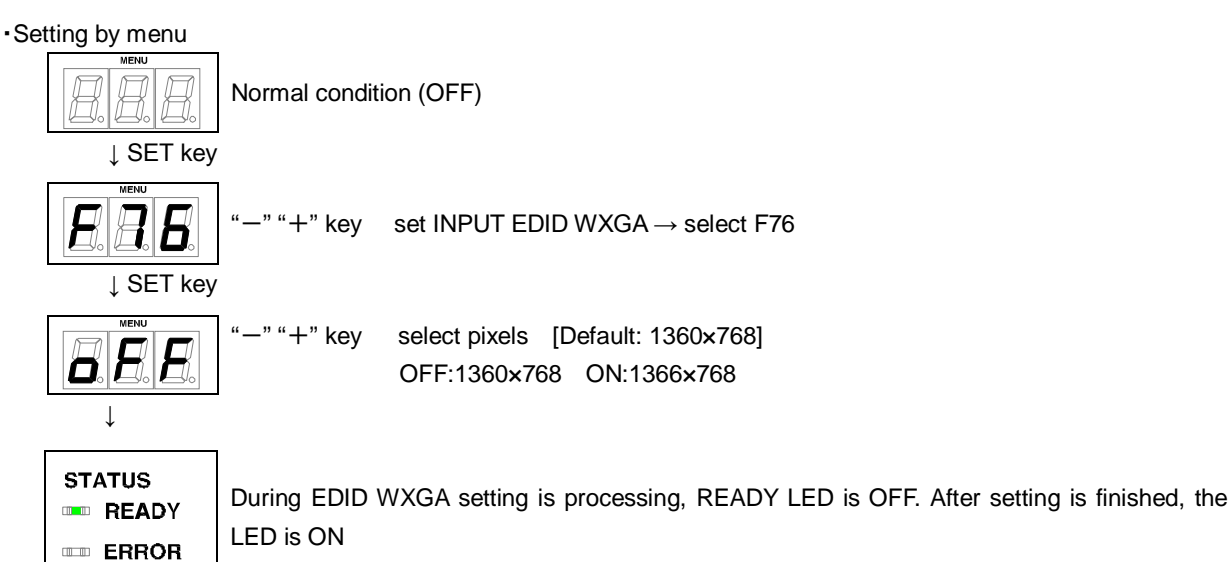

↓

After processing, 7-SEGMENT LED goes back to menu.

### 8.21 [F90] Displaying firmware version

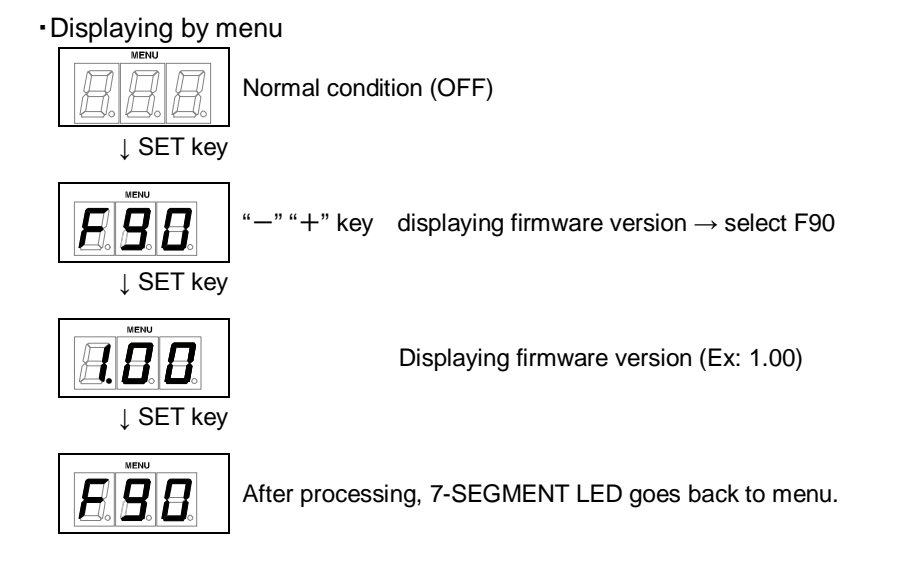

### 8.22[F99] Setting maintenance/status display menu

| Туре   | Menu # | Function                                                                  | Page |
|--------|--------|---------------------------------------------------------------------------|------|
|        | C01    | [ C01 to C05] Setting forced output HDMI mode HDC OUTPUT                  | 50   |
|        | C02    | [ C01 to C05] Setting forced output HDMI mode OUTPUT1                     | 50   |
| Output | C03    | [ C01 to C05] Setting forced output HDMI mode OUTPUT2                     | 50   |
|        | C04    | [ C01 to C05] Setting forced output HDMI mode OUTPUT3                     | 50   |
|        | C05    | [ C01 to C05] Setting forced output HDMI mode OUTPUT4                     | 50   |
| Input  | C06    | [ C06 ] Setting HDCP input                                                | 51   |
|        | C10    | [ C10 ] Setting how long video output requests of sink device are ignored | 52   |
|        | C55    | [ C55 to C59 ] Setting output color conversion manually HDC OUTPUT        | 53   |
| Output | C56    | [ C55 to C59 ] Setting output color conversion manually OUTPUT1           | 53   |
| Output | C57    | [C55 to C59] Setting output color conversion manually OUTPUT2             | 53   |
|        | C58    | [C55 to C59] Setting output color conversion manually OUTPUT3             | 53   |
|        | C59    | [ C55 to C59 ] Setting output color conversion manually OUTPUT4           | 53   |

Fable 0.71 Manu number (Maintenance manu)

#### 1) Maintenance menu

[NOTE] There are no C04, C05, C58, and C59 menu number on HDC-RH201. There are no C03, C04,C05, C57, C58, and C59 menu number on HDC-RH101.

#### 2) Status dsplay menu

#### [Table 8.8] Menu number (Status menu)

| Menu #     | Function                        |    |  |
|------------|---------------------------------|----|--|
| L01 to L69 | [ L01 to L69] Displaying status | 54 |  |

#### Setting by menu

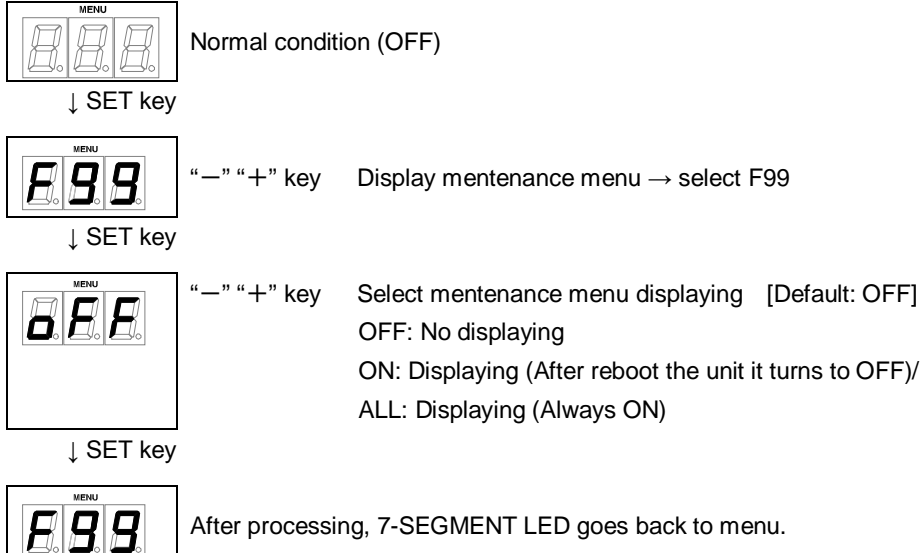

### 8.23[ C01 to C05] Setting forced output HDMI mode

In order to output signals, the HDC acquires EDID from the sink device to determine if the sink device is using HDMI or DVI signals. If the sink device cannot do it for any reason, problems will occur (for example, audio cannot be output). In such a case, use the forced HDMI mode to output signals.

| <ul> <li>Setting by menu</li> </ul> |                  |                                                                                                    |
|-------------------------------------|------------------|----------------------------------------------------------------------------------------------------|
| ↓ SET key                           | Normal condition | on (OFF)                                                                                                    |
|                                     | "—" "+" key      | Select output connector<br>HDC OUTPUT $\rightarrow$ select C01,<br>OUTPUT1 $\rightarrow$ select C02, OUTPUT2 $\rightarrow$ select C03<br>OUTPUT3 $\rightarrow$ selct C04, OUTPUT4 $\rightarrow$ select C05<br>$\Rightarrow$ HDC-RH201 cannot select C04 and C05.<br>$\Rightarrow$ HDC-RH101 cannot select C03, C04, and C05. |
| ↓ SET key                           |                  |                                                                                                    |
|                                     | "—" "+" key      | Select forced output HDMI mode [Default: OFF]<br>OFF: Normal operation<br>ERR: When EDID read error happns output HDMI<br>ALL: Always output HDMI output                                                                                                    |
| ↓ SET key                           |                  |                                                                                                    |
|                                     | After processin  | g, 7-SEGMENT LED goes back to menu.                                                                                                    |

### 8.24 [ C06 ] Setting HDCP input

Some source devices check whether the connected device supports HDCP and then those source devices decide whether they encrypt HDCP signals or not.

Since the HDC is HDCP compliant, if it is connected to a display device that does not support HDCP, video may not be displayed. In these cases, the problem can be solved by setting this menu to "oFF".

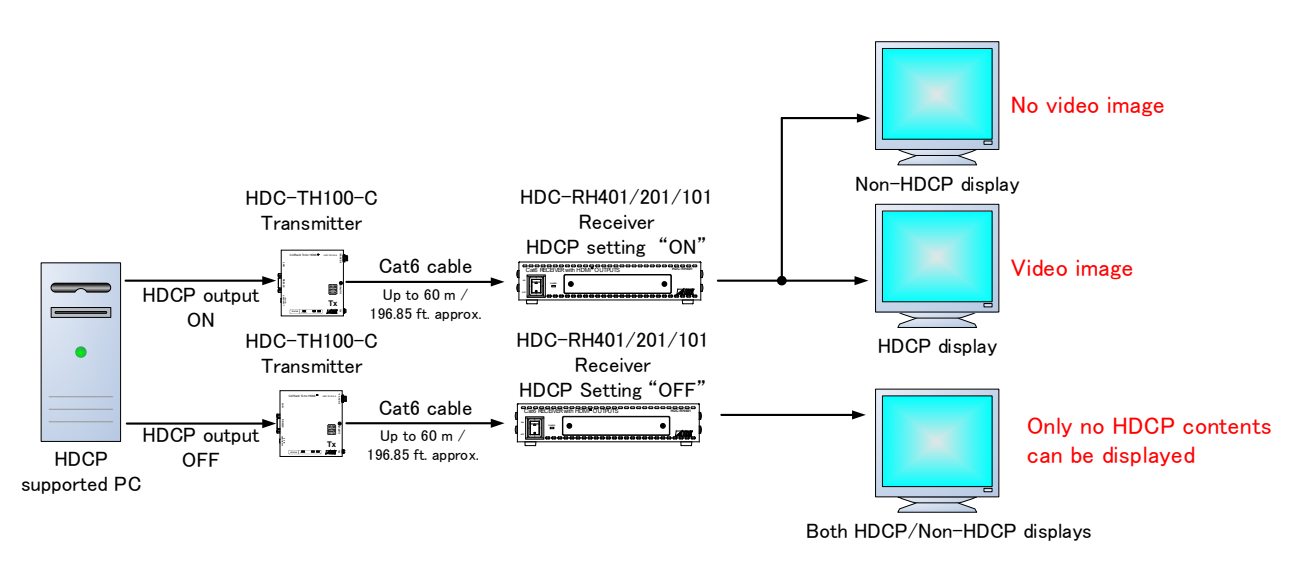

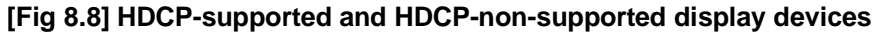

on: Enable HDCP encryption [Default] oFF: Disable HDCP encryption

Note: In order to display video whose copyright is protected, set this menu to "on".

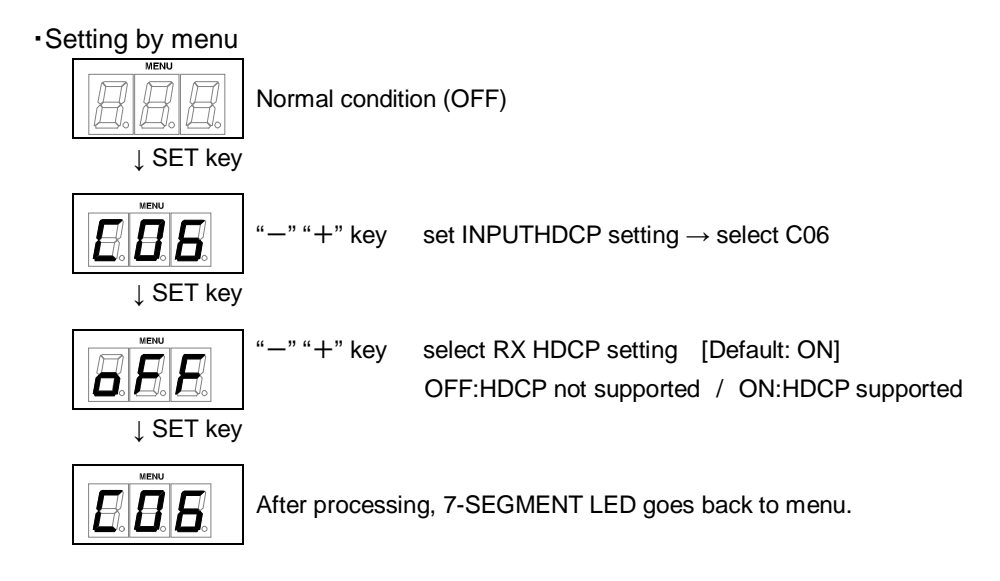

### 8.25[ C10 ] Setting how long video output requests of sink device are

### ignored

You can set how long signals for requesting video output that are sent from the sink device are ignored If those signals are repeatedly sent from the sink device within a short cycle, the HDC tries to set the video output every time. Video can be output correctly by setting this menu.

oFF: No masking [Default] 02 to 15:2 to 15 [sec.]

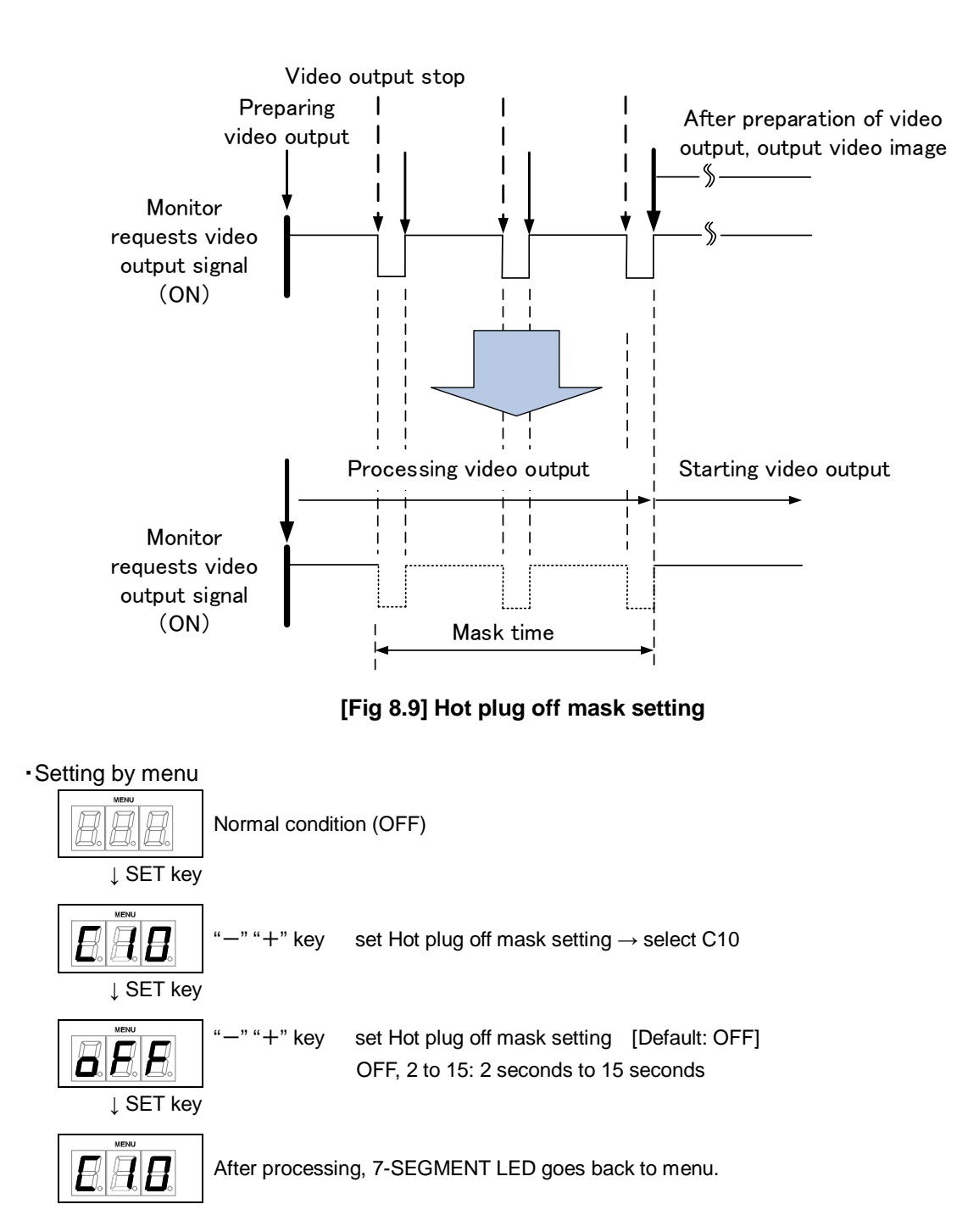

### 8.26 [C55 to C59] Setting output color conversion manually

#### You can set the color space that will be sent to the sink device

The sink device automatically selects the appropriate color space according to the color space of the input video. If the sink device cannot do it for any reason, you can select the color space manually.

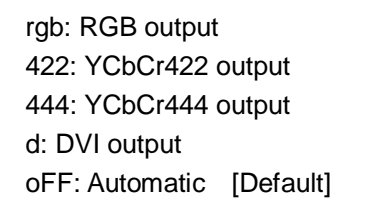

#### Setting by menu

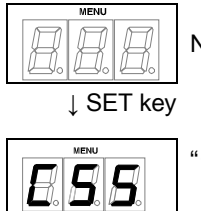

Normal condition (OFF)

-" "+" key Select output connector HDC OUTPUT  $\rightarrow$  select C55 OUTPUT1  $\rightarrow$  select C56, OUTPUT2  $\rightarrow$  select C57 OUTPUT3  $\rightarrow$  select C58, OUTPUT4  $\rightarrow$  select C59  $\$  HDC-RH201 cannot select C58 and C59.  $\$  HDC-RH101 cannot select C57, C58, and C59

↓ SET key

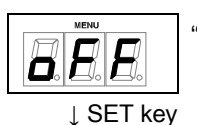

-" "+" key Select output color space for each connector [Default: OFF] OFF: Auto / rgb: RGB / 422: YCbCr422 / 444: YCbCr444 / d: DVI

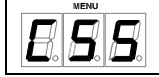

After processing, 7-SEGMENT LED goes back to menu.

### 8.27[ L01 to L69] Displaying status

The status display menus can be operated if [F99] is set to "on" (Display) or "ALL" (Always display). Press the "SET" key to exit the operation.

| Туре  | Menu # | Function                                           |                                                   |  |  |
|-------|--------|----------------------------------------------------|---------------------------------------------------|--|--|
|       |        | HDMI mode / DVI mode and color bit of input signal |                                                   |  |  |
|       |        |                                                    | No input                                          |  |  |
|       |        |                                                    | HDMI mode 8 bit                                   |  |  |
|       | L01    |                                                    | HDMI mode 10 bit                                  |  |  |
|       |        |                                                    | HDMI mode 12 bit                                  |  |  |
|       |        |                                                    | DVI mode 8 bit                                    |  |  |
|       |        | HDCP status                                        | of input signal                                   |  |  |
|       |        |                                                    | No input                                          |  |  |
|       | L02    |                                                    | Input signal has HDCP                             |  |  |
|       |        |                                                    | Input signal does not have HDCP                   |  |  |
|       | L03    | HDCP authen                                        | tification sutatus (suthentifiaction from source) |  |  |
| Input |        |                                                    | No input                                          |  |  |
|       |        |                                                    | Authentification                                  |  |  |
|       |        |                                                    | No authentification                               |  |  |
|       |        | RGB/YCbCr c                                        | of input signal                                   |  |  |
|       |        |                                                    | No input signal                                   |  |  |
|       |        |                                                    | RGB                                               |  |  |
|       | L04    |                                                    | YCbCr 444                                         |  |  |
|       |        |                                                    | YCbCr 422                                         |  |  |
|       |        |                                                    | For future use (not used)                         |  |  |
|       |        | Input signal fr                                    | equency                                           |  |  |
|       | L05    |                                                    | No input                                          |  |  |
|       |        |                                                    | 59.9Hz                                            |  |  |

| [Table 8.9] Menu | number | (Status | menu) |
|------------------|--------|---------|-------|
|------------------|--------|---------|-------|

| Туре  | Menu # | Function               |                                        |  |  |  |
|-------|--------|------------------------|----------------------------------------|--|--|--|
|       |        | DDC power input status |                                        |  |  |  |
|       | L06    |                        | DDC power is on                        |  |  |  |
|       |        |                        | No DDC power input                     |  |  |  |
|       |        | Input timing           | Input timing                           |  |  |  |
|       | L07    |                        | No input                               |  |  |  |
|       |        |                        | Input resolution                       |  |  |  |
|       |        | Input audio fo         | ormat                                  |  |  |  |
|       |        |                        | Unknown or no input                    |  |  |  |
|       |        |                        | Unnkown                                |  |  |  |
|       |        |                        | PCM Audio                              |  |  |  |
|       | L10    |                        | AC-3 Audio                             |  |  |  |
|       |        |                        | MPEG-1 Audio                           |  |  |  |
| Input |        |                        | MP3 Audio                              |  |  |  |
|       |        |                        | MPEG-2 Audio                           |  |  |  |
|       |        |                        | AACLC Audio                            |  |  |  |
|       |        |                        | DTS Audio                              |  |  |  |
|       |        |                        | ATRAC Audio                            |  |  |  |
|       |        |                        | DSD Audio                              |  |  |  |
|       |        |                        | Dolby Digital + Audio                  |  |  |  |
|       |        |                        | DTS-HD Audi                            |  |  |  |
|       |        |                        | Dolby TrueHD Audio                     |  |  |  |
|       |        |                        | DST Audio                              |  |  |  |
|       |        |                        | WMA Audio                              |  |  |  |
|       |        |                        | HE-AAC/HE-AACv2/MPEG<br>Surround Audio |  |  |  |

| Туре  | Menu # | Function                  |                        |  |  |
|-------|--------|---------------------------|------------------------|--|--|
|       |        | Input audio fr            | equency                |  |  |
|       |        |                           | No audio input         |  |  |
|       |        |                           | 22.05kHz               |  |  |
|       |        |                           | 24kHz                  |  |  |
|       |        |                           | 32kHz                  |  |  |
|       |        |                           | 44.1kHz                |  |  |
|       | L11    |                           | 48kHz                  |  |  |
|       |        |                           | 88.2kHz                |  |  |
|       |        |                           | 96kHz                  |  |  |
|       |        |                           | 176.4kHz               |  |  |
|       |        |                           | 192kHz                 |  |  |
|       |        |                           | 768kHz                 |  |  |
| Input |        | Input audio bit, HBR mode |                        |  |  |
|       | L12    |                           | No input               |  |  |
|       |        |                           | HBR mode, 24 bit       |  |  |
|       |        |                           | PCM mode, 24 bit       |  |  |
|       |        | Input audio status        |                        |  |  |
|       |        |                           | No input               |  |  |
|       |        |                           | No audio input         |  |  |
|       |        |                           | Searching input signal |  |  |
|       | L13    |                           | Searching input signal |  |  |
|       |        |                           | Searching input signal |  |  |
|       |        |                           | Searching input signal |  |  |
|       |        |                           | Searching input signal |  |  |
|       |        |                           | Correct input signal   |  |  |

| Туре   | Menu #       | Function                                                                          |  |  |  |
|--------|--------------|-----------------------------------------------------------------------------------|--|--|--|
|        |              | Connected monitor's Deep Color support                                            |  |  |  |
|        |              | HDMI OUTPUT $\rightarrow$ L30, OUTPUT1 $\rightarrow$ L31,                         |  |  |  |
|        |              | OUTPUT2 $\rightarrow$ L32, OUTPUT3 $\rightarrow$ L33, OUTPUT4 $\rightarrow$ L34   |  |  |  |
|        |              | ※HDC-TH201 does not have L33 and L34.                                             |  |  |  |
|        |              | ※HDC-TH101 does not have L32, L33, and L34                                        |  |  |  |
|        | 1 20 45 1 24 | No connection or monitor's EDID read error                                        |  |  |  |
|        | L30 10 L34   | 8 bit                                                                             |  |  |  |
|        |              | 10 bit                                                                            |  |  |  |
|        |              | 12 bit                                                                            |  |  |  |
|        |              | 16 bit                                                                            |  |  |  |
|        |              | Connected monitor's HDMI/DVI support                                              |  |  |  |
|        |              | HDMI OUTPUT $\rightarrow$ L35, OUTPUT1 $\rightarrow$ L36,                         |  |  |  |
|        |              | OUTPUT2 $\rightarrow$ L37, OUTPUT3 $\rightarrow$ L38, OUTPUT4 $\rightarrow$ L39   |  |  |  |
|        |              | ※HDC-TH201 does not have L38 and L39.                                             |  |  |  |
| Output |              | *HDC-TH101 does not have L37, L38, and L39.                                       |  |  |  |
| Capat  | L35 to L39   | No connection or monitor's EDID read error                                        |  |  |  |
|        |              | HDMI mode (compressed audio supported)                                            |  |  |  |
|        |              | HDMI mode (PCM audio supported)                                                   |  |  |  |
|        |              | DVI mode (audio is not supported)                                                 |  |  |  |
|        |              | Connected monitor's RGB/YCbCr support                                             |  |  |  |
|        |              | HDMI OUTPUT $\rightarrow$ L40, OUTPUT1 $\rightarrow$ L41,                         |  |  |  |
|        |              | $OUTPUT2 \rightarrow L42$ , $OUTPUT3 \rightarrow L43$ , $OUTPUT4 \rightarrow L44$ |  |  |  |
|        |              | *HDC-TH201 does not have L43 and L44.                                             |  |  |  |
|        |              | *HDC-1H101 does not have L42, L43, and L44                                        |  |  |  |
|        | L40 to L44   | No connection or monitor's EDID read error                                        |  |  |  |
|        |              | RGB supported monitor                                                             |  |  |  |
|        |              | RGB, YCbCr 444 / 422 supported monitor                                            |  |  |  |
|        |              | RGB, YCbCr 422 supported monitor                                                  |  |  |  |

| Туре   | Menu #     | Function                                                                        |  |  |  |  |
|--------|------------|---------------------------------------------------------------------------------|--|--|--|--|
|        |            | HDCP status between connected monitor                                           |  |  |  |  |
|        |            | HDMI OUTPUT $\rightarrow$ L45, OUTPUT1 $\rightarrow$ L46,                       |  |  |  |  |
|        |            | OUTPUT2 $\rightarrow$ L47, OUTPUT3 $\rightarrow$ L48, OUTPUT4 $\rightarrow$ L49 |  |  |  |  |
|        |            | ※HDC-TH201 does not have L48 and L49                                            |  |  |  |  |
|        |            | XHDC-TH101 does not have L47, L48, and L49                                      |  |  |  |  |
|        |            |                                                                                 |  |  |  |  |
|        | L45 to L49 | Athentification is processing                                                   |  |  |  |  |
|        |            | Athentification is processing                                                   |  |  |  |  |
|        |            | Athentification is processing                                                   |  |  |  |  |
|        |            | Athentification is done                                                         |  |  |  |  |
|        |            | Athentification is done with error                                              |  |  |  |  |
|        |            | RGB / YCbCr output status                                                       |  |  |  |  |
|        |            | HDMI OUTPUT $\rightarrow$ L50, OUTPUT1 $\rightarrow$ L51,                       |  |  |  |  |
|        |            | OUTPUT2 $\rightarrow$ L52, OUTPUT3 $\rightarrow$ L53, OUTPUT4 $\rightarrow$ L54 |  |  |  |  |
| output |            | WHDC-TH201 does not have L53 and L54                                            |  |  |  |  |
| output |            | *HDC-TH101 does note have L52, L53, and L54                                     |  |  |  |  |
|        | L50 to L54 | Not connected                                                                   |  |  |  |  |
|        |            | RGB output                                                                      |  |  |  |  |
|        |            | YCbCr 444 output                                                                |  |  |  |  |
|        |            | YCbCr 422 output                                                                |  |  |  |  |
|        |            | Connected monitor's HDCP support                                                |  |  |  |  |
|        |            | HDMI OUTPUT $\rightarrow$ L55, OUTPUT1 $\rightarrow$ L56,                       |  |  |  |  |
|        |            | OUTPUT2 $\rightarrow$ L57, OUTPUT3 $\rightarrow$ L58, OUTPUT4 $\rightarrow$ L59 |  |  |  |  |
|        |            | %HDC-TH201 does not have L58 and L59                                            |  |  |  |  |
|        |            | **HDC-TH101 does not have L57, L58, and L59                                     |  |  |  |  |
|        | L55 to L59 | No connection or monitor's EDID read error                                      |  |  |  |  |
|        |            | HDCP supported                                                                  |  |  |  |  |
|        |            | HDCP not supported                                                              |  |  |  |  |
|        |            | EDID read error                                                                 |  |  |  |  |

| Туре   | Menu #     | Function                                                                      |  |  |  |
|--------|------------|-------------------------------------------------------------------------------|--|--|--|
|        |            | Hot plug detect between monitor                                               |  |  |  |
|        |            | HDMI OUTPUT $\rightarrow$ L60, OUTPUT1 $\rightarrow$ L61,                     |  |  |  |
|        |            | $OUTPUT2 \rightarrow L62,  OUTPUT3 \rightarrow L63,  OUTPUT4 \rightarrow L64$ |  |  |  |
|        |            | %HDC-TH201 does not have L63 and L64                                          |  |  |  |
|        | L60 to L64 | %HDC-TH101 does not have L62, L63, and L64                                    |  |  |  |
|        |            | Hot plug detected                                                             |  |  |  |
|        |            | No hot plug detected                                                          |  |  |  |
|        |            | HDMI / DVI mode, HDCP output status                                           |  |  |  |
|        |            | HDMI OUTPUT $\rightarrow$ L65, OUTPUT1 $\rightarrow$ L66,                     |  |  |  |
| Output |            | $OUTPUT2 \rightarrow L67,  OUTPUT3 \rightarrow L68,  OUTPUT4 \rightarrow L69$ |  |  |  |
|        |            | ※HDC-TH201 does not have L68 and L69.                                         |  |  |  |
|        |            | XHDC-TH101does not have L67, L68, and L69                                     |  |  |  |
|        | L65 to L69 |                                                                               |  |  |  |
|        |            | HDMI mode output with HDCP                                                    |  |  |  |
|        |            | HDMI mode output without HDCP                                                 |  |  |  |
|        |            | DVI mode output with HDCP                                                     |  |  |  |
|        |            | DVI mode output without HDCP                                                  |  |  |  |

#### • Displaying by menu

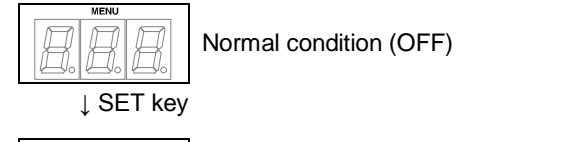

"--" "+" key Select status what you want to confirm  $\rightarrow$  select L01 to L69

↓ SET key

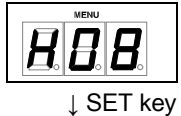

Displaying each status dpending on menu

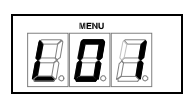

After processing, 7-SEGMENT LED goes back to menu.

# 9 Specification

# 9.1 Product specification

| Item     |       | Description |                 |                                                                                                    |                                                      |                       |  |
|----------|-------|-------------|-----------------|----------------------------------------------------------------------------------------------------|------------------------------------------------------|-----------------------|--|
| Model nu | umber |             |                 | HDC-RH101 HDC-RH201 HDC-RH401                                                                                                    |                                                      |                       |  |
|          |       | HDBaseT     | Number / Signal | 1 input / HDBaseT<br>- HDCP1.4 (*2)<br>- TMDS single link<br>- TMDS clock: 25 MHz to 225 MHz<br>- Dot clock: 25 MHz to 165 MHz                        |                                                      |                       |  |
|          | Video |             | Connector       | 1 R.I-45 (*3)                                                                                                    |                                                      |                       |  |
| Input    |       | Formats     |                 | 480i / 480p / 576i / 576p<br>VGA to QWXGA<br>* VESA1080 / WUXGA                                                                                       | ) / 720p / 1080i / 1080p<br>(/ QWXGA: only Reduced B | lanking is supported. |  |
|          |       | Color depth |                 | 24 bit, 30 bit, 36 bit Dee                                                                                                    | p Color                                              |                       |  |
|          | Audio | Digital     | Number / Signal | 1 input / Multi-channel linear PCM up to 8 channels - Sampling frequency: 32 kHz to 192 kHz - Sample bit: 16 bit to 24 bit - Reference level:-20 dBFS |                                                      |                       |  |
|          |       |             | Connector       | 1 RJ-45 (*3)                                                                                                    |                                                      |                       |  |
|          | Video | HDMI / DVI  | Number          | 1 output                                                                                                    | 2 outputs                                            | 4 outputs             |  |
|          |       |             | Signal          | HDMI Deep Color (*1) / DVI 1.0<br>- HDCP1.4 (*2)<br>- TMDS single link<br>- TMDS clock: 25 MHz to 225 MHz                                             |                                                      |                       |  |
|          |       |             | Connector       | 1 female HDMI Type A                                                                                                    | 2 female HDMI Type A                                 | 4 female HDMI Type A  |  |
| Output   |       | HDBaseT     |                 | 1 output / HDBaseT (Da<br>- HDCP1.4 (*2)<br>- TMDS single link<br>- TMDS clock: 25 MHz<br>- Dot clock: 25 MHz to<br>1 RJ-45 (*3)                      | isy Chain)<br>to 225 MHz<br>165 MHz y                |                       |  |
|          |       | Formats     |                 | 480i / 480p / 576i / 576p / 720p / 1080i / 1080p<br>VGA to QWXGA<br>* VESA1080 / WUXGA / QWXGA: only Reduced Blanking is supported.                   |                                                      |                       |  |

|           | Color depth |             |                 | 24 bit, 30 bit, 36 bit Deep Color                        |                             |                      |  |
|-----------|-------------|-------------|-----------------|----------------------------------------------------------|-----------------------------|----------------------|--|
|           |             | Number      |                 | 1 output                                                 | 2 outputs                   | 4 outputs            |  |
|           |             |             |                 | Multi-channel linear PCM up to 8 channels                |                             |                      |  |
|           |             |             |                 | - Sampling frequency:                                    | 32 kHz to 192 kHz           |                      |  |
|           |             | Digital     | Signal          | - Sample bit: 16 bit to 2                                | 24 bit                      |                      |  |
|           |             | Digital     |                 | - Reference level: -20 o                                 | JBFS                        |                      |  |
|           |             |             |                 | - Max. output level: 0 d                                 | BFS                         | [                    |  |
|           | Audio       |             | Connector       | 1 female HDMI Type A                                     | 2 female HDMI Type A        | 4 female HDMI Type A |  |
|           | Audio       |             | Connector       | (*5)                                                     | (*5)                        | (*5)                 |  |
|           |             |             |                 | 1 output / Multi-channel                                 | linear PCM up to 8 channels | 3                    |  |
|           |             |             |                 | - Sampling frequency:                                    | 32 kHz to 192 kHz           |                      |  |
|           |             |             | Number / Signal | - Sample bit: 16 bit to 2                                | 24 bit                      |                      |  |
|           |             | Daisy Chain |                 | - Reference level: -20 d                                 | BFS                         |                      |  |
|           |             |             |                 | - Max. output level: 0 dBFS                              |                             |                      |  |
|           |             |             | Connector       | 1 RJ-45 (*3)                                             |                             |                      |  |
|           |             |             |                 | Daisy chain connection                                   |                             |                      |  |
|           |             |             |                 | Seven segment LED signal status check                    |                             |                      |  |
| Function  |             | Others      |                 | Anti-Snow (*7)                                           |                             |                      |  |
|           |             |             |                 | Connection Reset (only HDMI output) (*8)                 |                             |                      |  |
|           |             |             |                 | RS-232C (pass through)                                   |                             |                      |  |
| Plug & P  | lay         |             |                 | DDC2B is supported                                       |                             |                      |  |
| Twisted p | pair cables |             |                 | Cat5e UTP / STP, Cat6                                    | UTP / STP, CAT.5E HDC cal   | ble (*4)             |  |
| Max. ext  | ension dis  | tance       |                 | 197 ft. approx. / 60 m (*                                | 6)                          |                      |  |
|           |             |             | Number / Signal | 1 port / RS-232C, pass through 115.2 kbps                |                             |                      |  |
| Control   | Serial co   | ontrol port | Connector       | 1 RJ-45 (*3)                                             |                             |                      |  |
|           | AC adap     | ter         |                 | 90 - 250 VAC ± 50 Hz /                                   | 60 Hz ± 3 Hz                |                      |  |
|           | Power co    | onsumption  |                 | About 13 Watts                                           | About 16 Watts              | About 19 Watts       |  |
|           |             |             |                 | 8.27 x 1.73 x 11.81 / 210 (W) x 44 (H) x 300 (D) mm      |                             |                      |  |
|           | Dimensio    | ons         |                 | (EIA 1/2U size, projections are not included)            |                             |                      |  |
| Others    | Weight      |             |                 | 4.19 lbs. / 1.9 kg                                       | 4.19 lbs. / 1.9 kg          | 4.41 lbs. / 2.0 kg   |  |
|           |             |             |                 | Operating: 32°F to 104°                                  | F / 0°C to +40°C            |                      |  |
| -         | Tempera     | ture        |                 | Storage: -4°F to +176°F / -20°C to +80°C                 |                             |                      |  |
|           | Humidity    |             |                 | Operating/ Storage humidity: 20% to 90% (Non Condensing) |                             |                      |  |

\*1 \*2 \*4 \*5 \*6 \*7

xvYCC, 3D, ARC and HEC are not supported. HDCP-compliant DVI signals are not supported. To transmit these signals, use our extender which supports DVI signals or MSD-402 as receivers. RJ-45 (HDBaseT input/output connectors) is only for Cat5e/Cat6 twisted pair cable. Please do not use it for LAN devices or the like. T568A or T568B straight connection. HDC.CAT5E cable is HDBaseT recommended cable which IDK developed. Please use HDMI cable which is shorter than 5 m / 16.4 ft. approx. If connected to a device whose status is significantly bad, video signal can be unstable or cannot be output. Check the operation beforehand or contact us. The anti-snow feature automatically fixes snow noise that is a specific symptom of HDCP-compliant signals and mainly occurs at start-up. This feature does not work when snow noise has already occurred during startup or when it occurs due to a bad condition of the transmission line. For digital systems, some problems, such as an HDCP authentication error, can often be recovered by physically disconnecting and reconnecting the digital cables. However, the Connection Reset feature will fix these problems automatically without the need to physically plug and unplug the cables. It creates the same condition as if the cable were physically disconnected and reconnected. This feature only works for the HDC's output. If other devices are connected between the HDC's output and sink device, this feature may be invalid. \*8

### 9.2 HDMI Type A connector

| 1  | TMDS Data2+     | 2  | TMDS Data2 Shield | 3  | TMDS Data2- |  |
|----|-----------------|----|-------------------|----|-------------|--|
| 4  | TMDS Data1+     | 5  | TMDS Data1 Shield | 6  | TMDS Data1- |  |
| 7  | TMDS Data0+     | 8  | TMDS Data0 Shield | 9  | TMDS Data0- |  |
| 10 | TMDS Clock+     | 11 | TMDS Clock Shield | 12 | TMDS Clock- |  |
| 13 | CEC             | 14 | Reserved(NC)      | 15 | SCL         |  |
| 16 | SDA             | 17 | DDC/CEC Ground    | 18 | +5V Power   |  |
| 19 | Hot Plug Detect |    |                   |    |             |  |

[Table 9.1] HDMI TypeA pin assignment

### 9.3 RJ-45 connector pin assignment

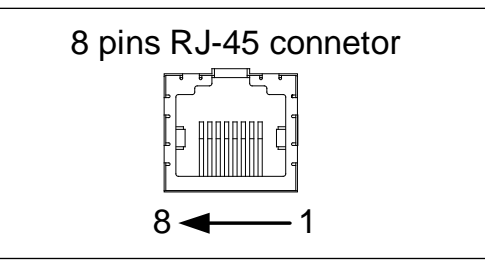

[Fig 9.1] pin assignment

#### TIA/EIA-568A pin assingmnet

| Pin # | Sgnal               |
|-------|---------------------|
| 1     | WHITE/GREEN、Stripe  |
| 2     | GREEN               |
| 3     | WHITE/ORANGE、Stripe |
| 4     | BLUE                |
| 5     | WHITE/BLUE、Stripe   |
| 6     | ORANGE              |
| 7     | WHITE/BROWN、Stripe  |
| 8     | BROWN               |

#### TIA/EIA-568B pi assignment

| Pin # | Signal              |
|-------|---------------------|
| 1     | WHITE/ORANGE、Stripe |
| 2     | ORANGE              |
| 3     | WHITE/GREEN、Stripe  |
| 4     | BLUE                |
| 5     | WHITE/BLUE、Stripe   |
| 6     | GREEN               |
| 7     | WHITE/BROWN、Stripe  |
| 8     | BROWN               |

### **10 Trouble shooting**

In case this device does not work correctly, please check the following items first.

- Are this device and the connected devices turned on normally?
- Are cables connected correctly?
- Are there no loose connections?
- Are cables that are appropriate to this device being used?
- Are signal specifications of connected devices matched to each other?
- Are settings of the sink device correct?
- Are there any close objects that may cause noise?

If the problem still cannot be solved, check the items in the table below. Please refer to manuals of connected devices as well, since they may possibly cause the problem.

| Problem              | Check item                                                                | Page |
|----------------------|---------------------------------------------------------------------------|------|
| Video output         |                                                                           |      |
| Video is not output. | If there are no problems with cable connections, first check [1] and      | —    |
|                      | [2] below.                                                                |      |
|                      | [1] Verify that the EDID resolution setting of the VAC is set to the      | 29   |
|                      | input resolution supported by the display device.                         |      |
|                      | •The EDID resolution is set to 1080p by default, but some TVs do          |      |
|                      | not support that resolution.                                              |      |
|                      | If the EDID resolution is set to 1080i, the video may not be output       |      |
|                      | to the display device that does not support the interlaced signals.       |      |
|                      | •Some monitors for PCs do not support the resolutions for TVs.            |      |
|                      | Some LCD TVs do not support PC resolutions (VGA to WXGA).                 |      |
|                      | [2] Verify that signals are output from the input device.                 | 14   |
|                      | If the "SIGNAL" LED on rear panel lights, check [3] to [5]; if the LED    |      |
|                      | turns off, check and [6] to [7].                                          |      |
|                      | [3] If signals protected by HDCP are input, does the sink device          | 54   |
|                      | support the HDCP? If the sink device does not support HDCP,               |      |
|                      | copyright-protected signals are not displayed.                            |      |
|                      | Check whether the sink device supports the HDCP.                          |      |
|                      | You can also disable HDCP output to the source device by                  |      |
|                      | an input setting.                                                         |      |
|                      | [4] If a long cable is connected for input or output, replace it with a 5 | 16   |
|                      | meter/16.4 feet or shorter cable. A 5 meter/16.4 feet or longer cable     |      |
|                      | can be connected for digital input/output for the VAC, but some           |      |
|                      | cables fail HDCP authorization or EDID acquisition depending on           |      |
|                      | the quality of the cable and connected devices.                           |      |
|                      | [5] Verify that unsupported signals are not being input.                  | 60   |
|                      | [6] Verify that No-signal input monitoring time ([F16]) is not too short. | 33   |
|                      | [7] Check the video output setting of the source device.                  | —    |

| Droblem               | Chook item                                                             | Dere     |
|-----------------------|------------------------------------------------------------------------|----------|
| Problem               | Check liem                                                             | Page     |
| Video output          |                                                                        |          |
| Interference or noise | Transmission clock of Deep Color signals is faster than normal         | 35       |
| appears on video.     | signals. If poor-quality or long cable is connected at the time of     |          |
|                       | signal input or output, noise may appear on the video.                 |          |
|                       | The color depth of input signals can be controlled in the EDID         |          |
|                       | setting.                                                               |          |
|                       | If you turn ON/OFF peripheral equipments during video                  | 19       |
|                       | transmission, the video image may be interrupted. If this is the case, |          |
|                       | please place those peripheral equipments away from the unit and        |          |
|                       | operate when the unit is turned OFF. By using shorter twisted pair     |          |
|                       | cable or changing it to STP calde and ground properly, the symptom     |          |
|                       | may be solved.                                                         |          |
|                       | If you transmit DVI signal with HDCP, please use HDC which             | 23       |
|                       | supports DVI signal with HDCP.                                         |          |
| Video blinks.         | If interlace signals are input to a sink device that does not support  | 29       |
|                       | interlace signals, the video blinks. Check the supported resolution of |          |
|                       | the sink device.                                                       |          |
| The dual monitor      | When the No-signal input monitoring function works, the dual           | 33       |
| function cannot be    | monitor function may not be enabled correctly. In this case, turn off  |          |
| set or it is canceled | this monitoring function.                                              |          |
| automatically.        |                                                                        |          |
| Audio output          |                                                                        |          |
| Audio is not output.  | Verify that audio output is set to ON.                                 | 46       |
|                       | If there are multiple output connectors on input device, please        | —        |
|                       | make sure input device setting                                         |          |
|                       | Verify that the selected sampling frequency is supported by the        | 36 to 42 |
|                       | connected sink device.                                                 |          |
|                       | Some LCD monitors cannot output high-sampling frequency audio          |          |
|                       | (88.2kHz or higher).                                                   |          |
|                       | Audio signals output from the source device can be controlled by       |          |
|                       | setting EDID.                                                          |          |
| Even though           | For multiple channel play, change the EDID setting which is set to 2   | 43       |
| multi-channel audio   | channels by default.                                                   |          |
| is played, only audio |                                                                        | ]<br>    |
| signals of 2 channels |                                                                        | ]        |
| are output.           |                                                                        |          |

| Problem              | Check item                                                          | Page     |
|----------------------|---------------------------------------------------------------------|----------|
| Audio output         |                                                                     |          |
| Audio is not output. | Verify that audio output is set to ON.                              | 46       |
|                      | Connected sink device or AV amp select the resolution which can     | 29       |
|                      | output audio? If you select PC resolutions (VGA to WUXGA), there    |          |
|                      | is a case those units cannot output audio.                          |          |
|                      | Connected sink device ot AV amp support output sampling             | 36 to 42 |
|                      | frequency? There is a case that LCD monitor cannot output higher    |          |
|                      | sampling frequency such as higher that 88.2kHz. If this is the case |          |
|                      | you can limit output sampling frequescy from input by EDID.         |          |
| Compressed audio     | Inputting compressed audio is limited by the EDID setting(factory   | 36 to 42 |
| (such as Dolby       | default). In order to use compressed audio, change the EDID         |          |
| Digital and DTS) is  | setting.                                                            |          |
| not output from the  |                                                                     |          |
| source device.       |                                                                     |          |
|                      | Verify audio output setting of input device                         | _        |

If additional assistance is required, please perform the following tests and then contact us.

- 1. The problem occurs in all connectors?
- 2. Connect the devices using genuine cables without connecting the HDC

### User's guide of HDC-RH401/201/101

### Ver.1.5.0

### Issued on: 20 March 2017

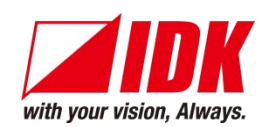

| Headquarters                                                                   | IDK Corporation<br>7-9-1 Chuo, Yamato-shi, Kanagawa-pref. |
|--------------------------------------------------------------------------------|-----------------------------------------------------------|
|                                                                                | 242-0021 JAPAN                                            |
|                                                                                | TEL: +81-46-200-0764 FAX: +81-46-200-0765                 |
| Email: <u>idk_eng@idk.co.jp</u> URL: <u>http://www.idk.co.jp/en/index.html</u> |                                                           |

USA IDK America Inc. 72 Grays Bridge Road Suite 1-C, Brookfield, CT 06804 TEL: +1-203-204-2445

Email: sales@idkav.com URL: http://www.idkav.com

Europe IDK Europe GmbH Lise-Meitner-Str. 6, D-40878 Ratingen TEL: +49-2102-578-301-0

Email: info@idkav.eu URL: http://www.idkav.eu

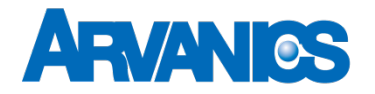

Product information Arvanics Corporation 7-9-1-1F Chuo, Yamato-shi, Kanagawa-pref. Support 242-0021 JAPAN TEL: +81-46-259-6920 FAX: +81-46-259-6930 Email: info@arvanics.com URL: http://www.arvanics.com

Information in this document is subject to change without notice. All rights reserved. All trademarks mentioned are the property of their respective owners.